## **PAYMODE-X**

# OUTIL DE GESTION ELECTRONIOUE DES FACTURES DE JOHNSON CONTROLS

> INSTRUCTIONS POUR LA FACTURATION DES BONS DE COMMANDE

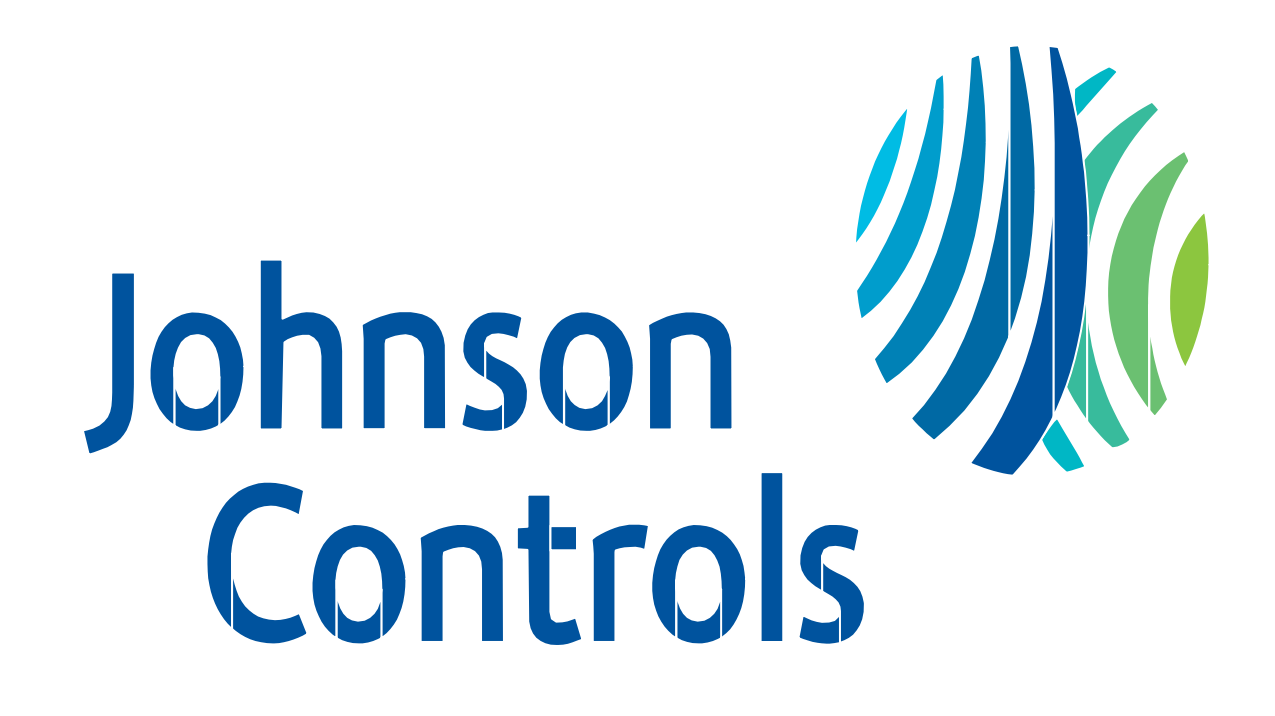

| Sujet                                                    | Page  |
|----------------------------------------------------------|-------|
| Quelles factures doivent être envoyées électroniquement? | 3     |
| Qui contacter avec vos questions                         | 3     |
| Utilisation efficace de l'outil Paymode-X                | 3     |
| Démarrage                                                | 4     |
| • Lancement d'une session Internet                       |       |
| Login                                                    | 5     |
| Redirection du site                                      | 5     |
| • Sign In/ Changer un rôle d'utilisateur                 |       |
| Convertir une commande                                   | 6-9   |
| • Méthodes                                               |       |
| • étapes 1-5                                             |       |
|                                                          |       |
| User Defined Fields (UDF)                                | 10-11 |
| Projet / Information, modification                       |       |
| • L'utilisateur                                          |       |
| • Livraison / Will Call                                  |       |
| • Types de taxe                                          | 12    |
| • 13                                                     | 12    |
| Factures                                                 | 14    |
| • Se préparer à soumettre une facture                    |       |
| • Démarrer et envoyer une nouvelle facture               |       |
| Facture contestée                                        | 15    |
| Credit Memo                                              | 16    |
| • Emission d'une note de crédit                          |       |
| Imprimer une facture                                     | 16    |
| Affichage et Triage des factures                         | 17-18 |
| Retenue d'un contrat de sous-traitance                   | 18    |
| AOMS/PDS: Instruction de facturation                     | 19    |
| AOMS/PDS : Les champs d'information de bons de commande  | 20    |

## Table des Matières ho to Contact With your Questions

## Quelles factures doivent être envoyées électroniquement?

Les factures dont le bon de commande a un des formats suivants doivent être soumises électroniquement : États-Unis : Sept chiffres commençant par un 2 ou un 3 (p. ex. : 2XXXXX; X = un chiffre) 1-suivi de jusqu'à 13 chiffres (p. ex. : 1-XXXX) US-suivi de jusqu'à XX chiffres (p. ex. : USXXXXX) **Canada:** Six chiffres commençant par un 2 (p. ex. : 2XXXXX; X = un chiffre) 1-suivi de jusqu'à 13 chiffres (p. ex. : 1-XXXX) CA-suivi de jusqu'à XX chiffres (p. ex. : CAXXXX)

N'envoyez pas de copie sur papier de la facture. Le paiement est effectué uniquement à partir de la facture électronique.

Si votre entreprise reçoit un numéro de bon de commande qui ne correspond à aucun des formats ci-dessus, envoyez une copie sur papier de la facture à l'adresse « **Facturer à** » indiquée sur la copie du bon de commande. En cas de doute, contactez l'équipe de soutien de Johnson Controls indiquée ci-dessous.

Johnson Controls requiert la facture électronique le matin du jour ouvrable suivant la date à laquelle le produit a été ramassé ou expédié, ou une prestation effectuée.

#### Qui contacter si vous avez des questions

#### Utilisation de l'outil Paymode-X pour facturation

Si vous avez des questions à propos de l'outil Paymode-X pour facturation, contactez l'équipe de soutien de Johnson Controls : **Téléphone : 866-205-8838 Courriel : be-supplier**@jci.com Web : www.johnsoncontrols.com/be-supplier

#### Paiement de facture

Si vous avez des questions au sujet du paiement de votre facture électronique :

1. Vérifiez de nouveau la « Liste » pour vous assurer que la facture a été « Envoyée », puis 2. Contactez le Shared Service Center (Centre de services partagés) de Johnson Controls : Téléphone : 800-382-2804, option 2 (414-524-7988; option 2)

## Utilisation efficace de l'outil Paymode-X pour facturation

L'outil Paymode-X pour facturation offre une façon rapide et facile d'envoyer électroniquement les factures à Johnson Controls Building Efficiency.

Pour créer une facture, identifiez le numéro de bon de commande généré pour votre société et « **convertissez** » -le en facture. La conversion d'un bon de commande en facture requiert des entrées de données minimales. Si vous ne trouvez pas le numéro de bon de commande dans l'onglet « **Bon de commande** », N'ESSAYEZ PAS de créer manuellement une facture correspondant au bon de commande. Actuellement, l'opération vous permettant d'afficher dans Paymode-X pour facturation les bons de commande générés pour votre société est effectuée pendant la nuit. Ainsi, il n'est possible de facturer Johnson Controls pour le bon de commande correspondant que le jour ouvrable suivant. Si le bon de commande n'est pas visible le jour suivant, envoyez un courriel à l'adresse **be-supplier@jci.com** en indiquant le numéro de bon de commande que vous ne trouvez pas dans l'onglet « **Bon de commande** ».

Si vous venez de recevoir l'ID de connexion et le mot de passe de votre société envoyé par Paymode-X pour facturation, cela peut prendre jusqu'à deux jours ouvrables pour que vos bons de commande deviennent visibles dans l'onglet **« Bons de commande »**. Attendez deux jours et essayez de nouveau. Si, au bout de deux jours, vous ne trouvez toujours pas de bons de commande, envoyez un courriel à l'adresse **be-supplier@jci.com** en indiquant que vous venez de commencer à utiliser Paymode-X pour facturation, avez attendu deux jours et ne voyez toujours pas de bons de commande à facturer. Nous vous remercions d'utiliser le processus de facturation basé sur le Web de Johnson Controls.

## Connexion

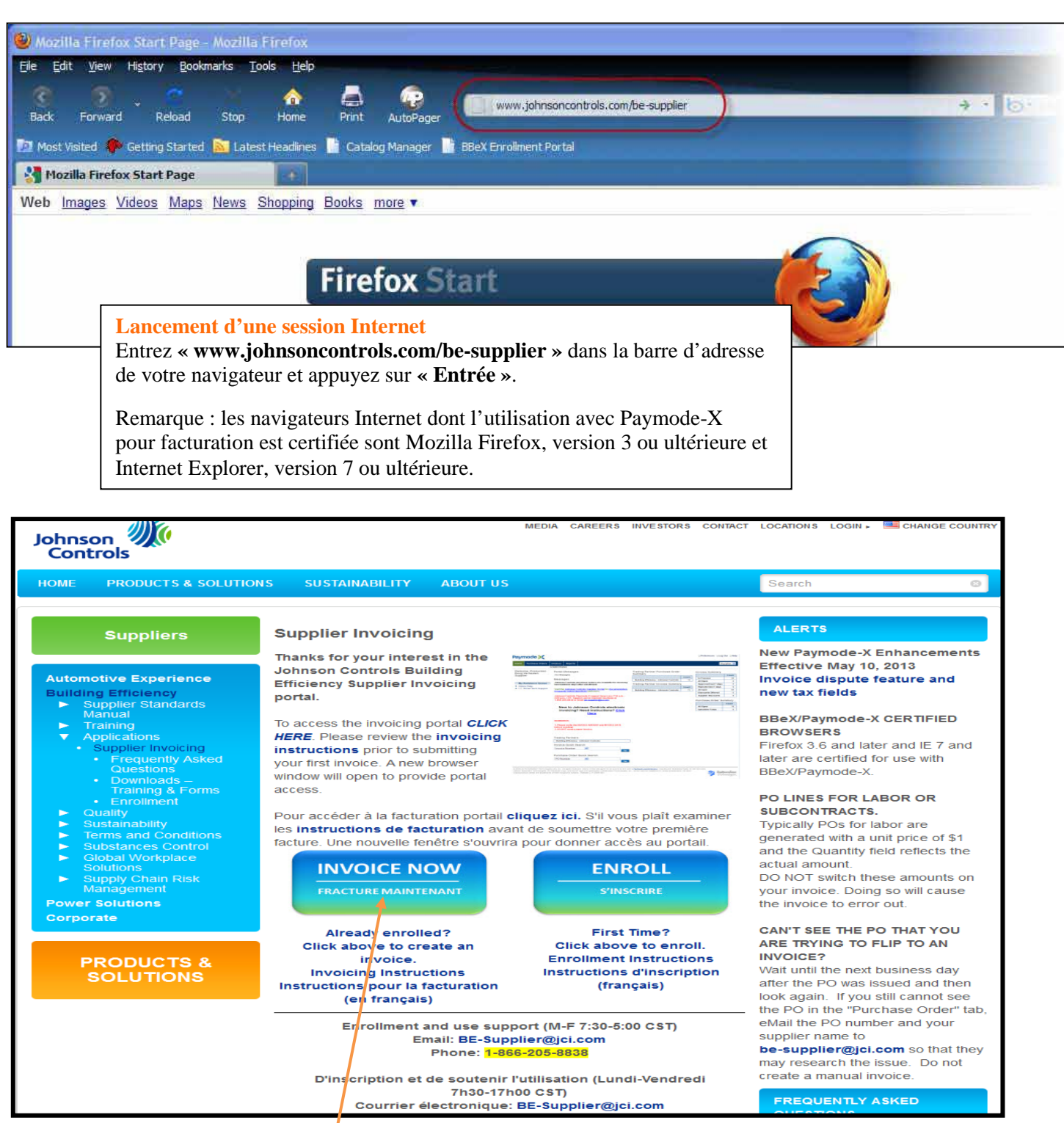

#### Portail de facturation des fournisseurs de Johnson Controls

Le portail de facturation des fournisseurs de Johnson Controls est lancé. Ce site propose des liens à Paymode-X pour facturation ainsi que des coordonnées. Servez-vous toujours de cette page pour lancer Paymode-X pour facturation pour rester au courant des alertes, des questions fréquemment posées et des mises à jour du système. Cliquez sur le lien Paymode-X pour facturation pour lancer l'outil Paymode-X pour facturation dans une nouvelle fenêtre du navigateur.

Page | 4

## Connexion, suite...

### **Redirection vers le site**

Le site Paymode-X pour facturation est lancé. Remarque : l'URL de la barre d'adresse passe à **ttps://www.bottomlinexchange.com** 

| Firefox Y                                                                                                    |                                                                                                    |
|----------------------------------------------------------------------------------------------------|----------------------------------------------------------------------------------------------------|
| X Paymode-X +                                                                                                    | V                                                                                                    |
| bottomlinexchange.com                                                                                                    | V C Google P                                                                                                    |
| 🔊 Most Visited 🥹 Getting Started <u>ର</u> Latest Headlines 🗍 Free Hotmail 🎦 Suggested Sites 🗐 Web Slice Gallery 🗌 Company > Add                                                                                                    | resses 🖸 Bookmarks                                                                                                    |
|                                                                                                    | Pavmode-X                                                                                                    |
| BOTTOMLINE.COM                                                                                                    |                                                                                                    |
| Your Paymode-X session timed out due to inactivity. Please log in again.                                                                                                    | Need Help?<br>Our Customer Support<br>associates would like to<br>assist you! Just call<br>toll-free:                                                                    |
| Welcome                                                                                                    | to 8 p.m. ET or <u>send us an</u>                                                                                                    |
| To access your account, type your user name and password and click the Log In button.                                                                                                    | <u>e-mail</u> .                                                                                                    |
|                                                                                                    |                                                                                                    |
| User Name jciusvendor@jci.com                                                                                                    |                                                                                                    |
| Log In                                                                                                    |                                                                                                    |
| Forgot your password? Enter your User Name and <u>click here</u> . We will e-mail you the password hint you cre                                                                                                    | ated.                                                                                                    |
| © 2000-2013 Bottomline Technologies (de), Inc. All rights reserve. Users of this site agree to be bound by the user's <u>Paymode-X or PayMode Agreement</u><br>Technologies, the PayMode Logo, and the BT logo are trademarks of Bottomline Technologies, Inc., which may be registered in certain jurisdictions. All other                                       | s), including the Operating Rules for the Services utilized. Bottomline<br>r brand/product names are trademarks of their respective holders. Bottomline<br>Technologies. |
| CPT copyrigm 2015 American meticial Association. All rights reserved, ree schedules, relative Value units, conversion factors and/or related components<br>recommending their use. The AMA does not directly or indirectly practice medicine or dispense medical services. The AMA assumes no liability for data co<br>Medical Association. Release 2.28.0148.000 | are not assigned by the AMA, are not part of CP1, and the AMA is not<br>ntained or not contained herein. CPT is a registered trademark of the American                   |
| Ouverture de session                                                                                                    |                                                                                                    |

Entrez votre « **Nom d'utilisateur** » et votre « **Mot de passe** ». Cliquez sur le bouton « **Connexion** »

#### Mise en route

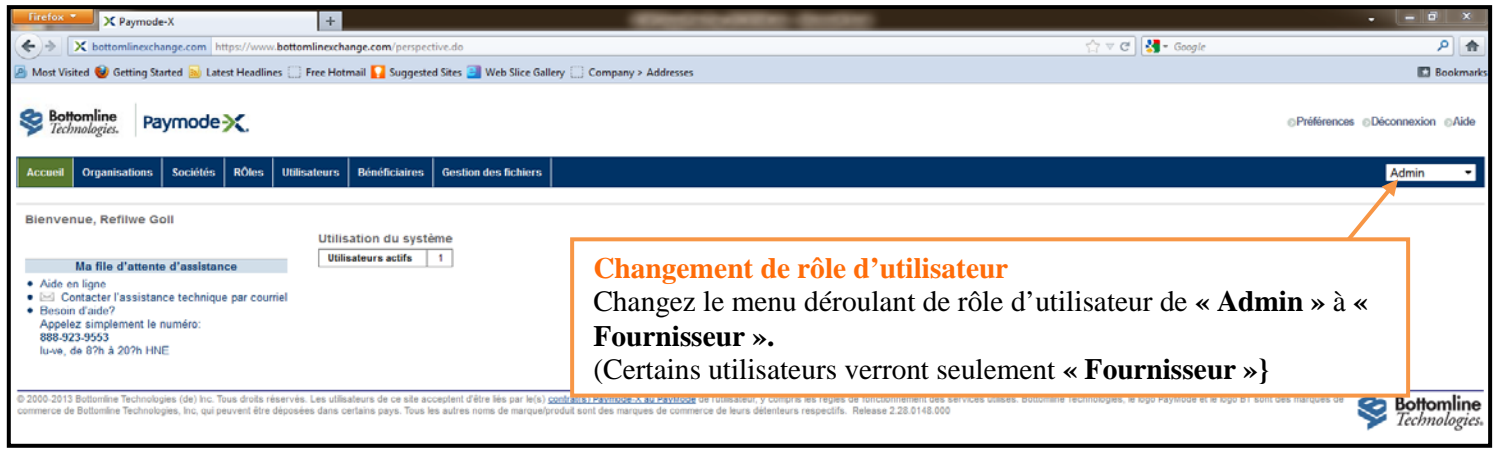

## Conversion de bon de commande

Méthodes de conversion de bon de commande Utilisez une des méthodes suivantes pour trouver un bon de commande à convertir en facture : Méthode 1 – Si vous connaissez le numéro du bon de commande (ci-dessous) Méthode 2 – Si vous ne connaissez pas le numéro du bon de commande (page suivante)

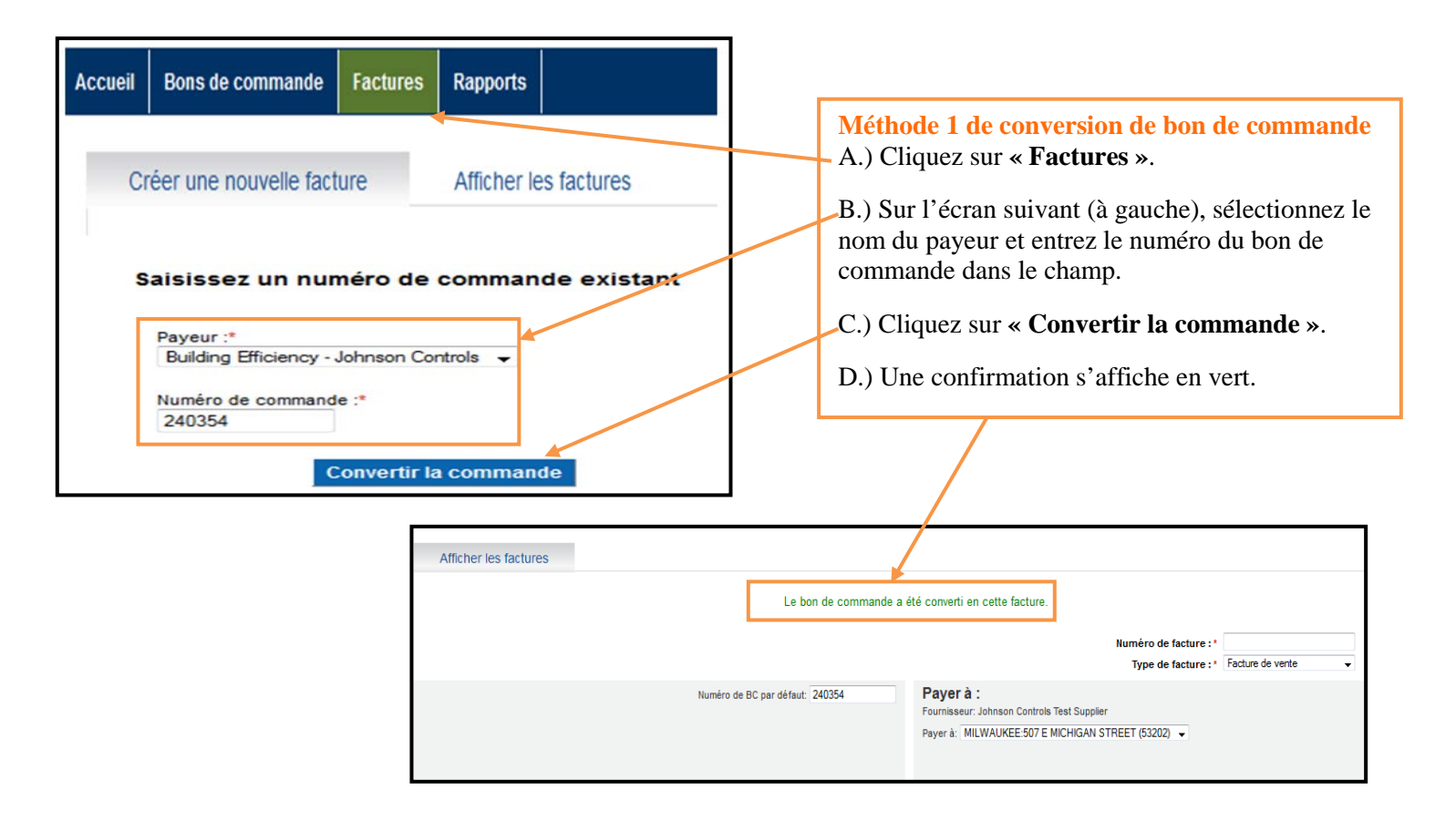

Méthode 2 de conversion de bon de commande A.) Cliquez sur l'onglet « Bons de commande » pour afficher la liste des bons de commande disponibles.

◎Préférences ◎Déconnexion ◎Aide

| Bottomline<br>Technologies. Paymode X.                                                                                                    |                                                                                                    | -                                                                                   |                                                                                                    |                                         | ces ©Déconnes                                                                                                    | xion ⊚Aide                                                                                                    |
|----------------------------------------------------------------------------------------------------|----------------------------------------------------------------------------------------------------|-------------------------------------------------------------------------------------|----------------------------------------------------------------------------------------------------|-----------------------------------------|----------------------------------------------------------------------------------------------------|----------------------------------------------------------------------------------------------------|
| Accueil Bons de commande Factures Rapports                                                                                                    |                                                                                                    |                                                                                     |                                                                                                    |                                         | Four                                                                                                    | nisseur 🔻                                                                                                    |
| Accueil         Dons de commande         Factures         Rapports           Blenvenue, Refilwe Goll         Ma file d'attente d'assistance             • Aide en ligne         · Contacter         sisistance technique par couriel            • Ello Contacter         rasistance technique par couriel             • Ageléa simplement le numéro:         889/323.9553             Iu-ve, de 87h à 207h HNE | Messages du portail<br>Aucun message<br>Messages<br>*** Effective May 10, 2013 / Effective is 10 mai 2013 ***<br>Changes to entering tax / Changements sur la façon d'invière les impôti<br>Hero Disputed invice feature : / Diversite indicionatifi de tacture contes<br>For more information click / Pour plus d'informations, clique sur<br>Tax and Diversite Features : / Changements sur la façon d'invière les impôti<br>Decumentation for submitting invoices can be found on the documentati<br>Johnson Controls Paymode X support hours are 7:15 a.m 5:00 p.m., Cl<br>+:465-205-8030 or email the augustine glockem<br>Partenaires commerciaux<br>Building Efficiency - Johnson Controls<br>Recherche rapide de factures | 9<br>tée<br>Jrançoin)<br>ion portal page<br>DT. Support can be reached via phone at | Récapitulatif des bons de commande du par<br>commercial<br>Building Efficiency - Johnson Controls<br>Récapitulatif des factures partenaire comme<br>Building Efficiency - Johnson Controls | Nombre<br>45<br>ercial<br>Nombre<br>187 | Four<br>Récapitulatif facture<br>En cours<br>Approuvé 7 demiers jours<br>Factures contestées<br>Refusé 7 demiers jours<br>Tout envoyé<br>Remises offertes<br>Remises fournisseur<br>Récapitulatif bon de cor<br>Total en cours<br>Tétéversé aujourd'hui | Nombre           101           0           0           0           0           0           0           0           0           0           0           0           0           0           0           0           0           0           0           0           0           0 |
|                                                                                                    | Recherche rapide de bons de commande<br>Numéro de BC                                                                                                    |                                                                                     |                                                                                                    |                                         |                                                                                                    |                                                                                                    |

#### Sottomline Paymode X.

| Accueil E   | Bons de commande Facture | s Rapports                                                  |                                                 |            |                    |             |                  |                           | Fournisseur -                       |
|-------------|--------------------------|-------------------------------------------------------------|-------------------------------------------------|------------|--------------------|-------------|------------------|---------------------------|-------------------------------------|
|             | Liste                    |                                                             |                                                 |            |                    |             |                  |                           |                                     |
| Rechercher: | - Rec                    | hercher: Rechercher                                         | Réinitialiser Recherche/Tri avancé              |            |                    |             |                  |                           | Taille de page: 30 👻                |
| iste de bo  | ns de commande - Total e | en cours* 🖻 🖂                                               |                                                 |            |                    |             |                  |                           | Affichage: Total en cours           |
|             | (1-1-1-                  |                                                             |                                                 |            |                    |             |                  |                           | Eventer                             |
|             | etable                   | ssement payeur: A, B, C, D, E, F, G, H, I, J, K, L, M, I    | 4, 0, P, 0, R, S, I, 0, V, W, X, Y, Z, 1001     |            |                    |             |                  |                           | 493 enregistrement(s) trouvé(s)     |
| Action:     | → Aller Pages            | £ 1, 2, 3, 4, 5, 6, 7, 8, 9, 10 ≥ >>                        |                                                 |            |                    |             |                  |                           |                                     |
| Alertes     | Organisation payeur      | etablissement payeur Building Efficiency - Johnson Controls | etablissement fournisseur<br>BE Test Supplier 1 | 2010-07-13 | Numero de commande | état payeur | état fournisseur | Exigible le<br>2010-07-13 | Montant total Code devise  0.50 CAD |
|             | Johnson Controls         | Building Efficiency - Johnson Controls                      | BE Test Supplier 1                              | 2010-07-07 | 239699             | Envoyé      | Accepté          | 2010-07-07                | 0,50 CAD                            |
|             | Johnson Controls         | balang Enciency - Jonnaon Controla                          | DE Teat Supplier 1                              | 2010-07-02 | 240354             | Linvoye     | Ассеріе          | 2010-07-02                | 0,00 CAD                            |
|             | Johnson Controls         | Building Efficiency - Johnson Controls                      | BE Test Supplier 1                              | 2010-07-01 | 240338             | Envoyé      | Accepté          | 2010-07-01                | 1 419,00 CAD                        |
|             | Johnson Controls         | Building Efficiency - Johnson Controls                      | BE Test Supplier 1                              | 2010-07-01 | 240338a            | Envoyé      | Accepté          | 2010-07-01                | 1 419,00 CAD                        |
|             | Johnson Controls         | Building Efficiency - Johnson Controls                      | BE Test Supplier 1                              | 2010-03-22 | 235224             | Envoyé      | Accepté          | 2010-03-22                | 58 260,84 CAD                       |
|             | Johnson Controls         | Building Efficiency - Johnson Controls                      | BE Test Supplier 1                              | 2009-06-29 | 214265             | Envoyé      | Accepté          | 2009-06-29                | 26 029,30 CAD                       |
|             | Johnson Controls         | Building Efficiency - Johnson Controls                      | BE Test Supplier 1                              | 2008-05-05 | 173452             | Envoyé      | Accepté          | 2008-05-05                | 3 007,53 CAD                        |
|             | Johnson Controls         | Building Efficiency - Johnson Controls                      | BE Test Supplier 1                              | 2008-05-05 | 173469-ORANA01     | Envoyé      | Reçu             | 2008-05-05                | 332,24 CAD                          |
|             | Johnson Controls         | Building Efficiency - Johnson Controls                      | BE Test Supplier 1                              | 2008-05-05 | 173476-ORANA01     | Envoyé      | Reçu             | 2008-05-05                | 444,00 CAD                          |
|             | Johnson Controls         | Building Efficiency - Johnson Controls                      | BE Test Supplier 1                              | 2008-05-05 | 173475-ORANA01     | Envoyé      | Accepté          | 2008-05-05                | 4 089,84 CAD                        |
|             | Johnson Controls         | Building Efficiency - Johnson Controls                      | BE Test Supplier 1                              | 2008-05-05 | 173467-ORANA01     | Envoyé      | Reçu             | 2008-05-05                | 207,84 CAD                          |
|             | Johnson Controls         | Building Efficiency - Johnson Controls                      | BE Test Supplier 1                              | 2008-05-05 | 173463-ORANA01     | Envoyé      | Reçu             | 2008-05-05                | 400,00 CAD                          |
|             | Johnson Controls         | Building Efficiency - Johnson Controls                      | BE Test Supplier 1                              | 2008-05-05 | 173456-ORANA01     | Envoyé      | Reçu             | 2008-05-05                | 139,26 CAD                          |
|             | Johnson Controls         | Building Efficiency - Johnson Controls                      | BE Test Supplier 1                              | 2008-05-05 | 173462-ORANA01     | Envoyé      | Accepté          | 2008-05-05                | 1 269,45 CAD                        |
|             | Johnson Controls         | Building Efficiency - Johnson Controls                      | BE Test Supplier 1                              | 2008-05-05 | 173452-ORANA01     | Envoyé      | Accepté          | 2008-05-05                | 3 007,53 CAD                        |
|             | Johnson Controls         | Building Efficiency - Johnson Controls                      | BE Test Supplier 1                              | 2008-05-05 | 173465-ORANA01     | Envoyé      | Accepté          | 2008-05-05                | 46,35 CAD                           |
|             | Johnson Controls         | Building Efficiency - Johnson Controls                      | BE Test Supplier 1                              | 2008-05-05 | 173451-ORANA01     | Envoyé      | Reçu             | 2008-05-05                | 54,67 CAD                           |
|             | Johnson Controls         | Building Efficiency - Johnson Controls                      | BE Test Supplier 1                              | 2008-05-05 | 173451             | Envoyé      | Reçu             | 2008-05-05                | 54,67 CAD                           |
|             | Johnson Controls         | Building Efficiency - Johnson Controls                      | BE Test Supplier 1                              | 2010-04-01 | 1082               | Envoyé      | Accepté          | 2010-04-01                | 400,00 GBP                          |
|             | Johnson Controls         | Building Efficiency - Johnson Controls                      | BE Test Supplier 1                              | 2013-04-16 | US41649            | Envoyé      | Accepté          | 2013-04-30                | 2 000,00 USD                        |
|             | Johnson Controls         | Building Efficiency - Johnson Controls                      | BE Test Supplier 1                              | 2013-02-26 | US41584            | Envoyé      | Accepté          | 2013-02-25                | 670,88 USD                          |
| [2001]      | Johnson Controls         | Building Efficiency - Johnson Controls                      | BF Test Supplier 1                              | 2013-02-25 | US41581            | Envoyé      | Accenté          | 2013-02-28                | 1 400 00 USD                        |

#### Méthode 2 de conversion de bon de commande

B.) Cliquez sur n'importe quel endroit de la ligne du bon de commande voulu pour en afficher les détails. Remarque : si le numéro du bon de commande voulu n'est pas listé, attendez jusqu'au jour ouvrable suivant celui de l'émission du bon de commande par Johnson Controls. S'il n'est toujours pas listé alors, envoyez un courriel à l'adresse **be-supplier@jci.com** 

en indiquant le numéro du bon de commande.

| Settomline<br>Technologie                      | e Paymo                                     | ode 🔀                                                   |                                                                             |                                                                                                   |                                                                                        |                                                  |                   |                                                   |                                    | Préférences             | ion ⊚Aide   |
|------------------------------------------------|---------------------------------------------|---------------------------------------------------------|-----------------------------------------------------------------------------|---------------------------------------------------------------------------------------------------|----------------------------------------------------------------------------------------|--------------------------------------------------|-------------------|---------------------------------------------------|------------------------------------|-------------------------|-------------|
| Accueil Bons                                   | de commande                                 | Factures Rappor                                         | ts                                                                          |                                                                                                   |                                                                                        |                                                  |                   |                                                   |                                    | Fourn                   | isseur 💌    |
|                                                | Liste                                       | e Détail Liste de lig                                   | ines articles                                                               |                                                                                                   |                                                                                        |                                                  |                   |                                                   |                                    |                         |             |
| Payeur:                                        |                                             |                                                         | Building Efficiency - Johnso                                                | n Controls                                                                                        |                                                                                        | Données supplé                                   | mentaires         |                                                   |                                    | A                       |             |
| Fournisseur:                                   |                                             |                                                         | BE Test Supplier 1                                                          |                                                                                                   |                                                                                        | Facture Header                                   | nformation        |                                                   |                                    | Accepter                |             |
| Type de BC:                                    |                                             |                                                         | 240336<br>Manual Purchase Order                                             |                                                                                                   |                                                                                        | PO ou la vente D                                 | ate:              | 2010-07-01                                        |                                    | Convertir la            |             |
| Date de la comman                              | nde:                                        |                                                         | 2010-07-01                                                                  |                                                                                                   |                                                                                        | Projet / Respons                                 | able de l'info    | ormation                                          |                                    | commande                |             |
| Devise:<br>Livrer à:                           |                                             |                                                         | CAD<br>SEE BELOW SEE BELOW                                                  |                                                                                                   |                                                                                        | Bon de comman<br>projet charge de                | de ou de<br>type: | Bon de commande                                   |                                    | Imprimer<br>Finalisé    |             |
| Alertes:                                       |                                             |                                                         | UNITED STATES                                                               |                                                                                                   |                                                                                        | Projet / Charge I                                | lombre:           |                                                   |                                    |                         |             |
| Récapitulatif                                  |                                             |                                                         |                                                                             |                                                                                                   |                                                                                        | Direction ou Mai                                 | Numéro:           | 119                                               |                                    |                         |             |
| Totaux articles:                               |                                             |                                                         |                                                                             |                                                                                                   | 1 419,00 CAD                                                                           | Nombre Bon de                                    | s:<br>Travail:    | 00                                                |                                    |                         |             |
| Description:                                   | ** SHIP 1                                   | ro **Société de Contrôle .                              | Johnson, S.E.C.1375 rue Frank-Car                                           | rrel, bureau 3Québec (Québec)G1N 2E7                                                              |                                                                                        | AOMS Numéro d                                    | e                 |                                                   |                                    |                         |             |
| état                                           |                                             |                                                         |                                                                             |                                                                                                   |                                                                                        | laformation and                                  |                   |                                                   |                                    |                         |             |
| Payeur                                         |                                             |                                                         | Portail                                                                     | Envoyé                                                                                            |                                                                                        | Information sur                                  | le demandel       | JF.                                               |                                    |                         |             |
| Fournisseur                                    |                                             |                                                         | Portail                                                                     | Accepté                                                                                           |                                                                                        | Demandeur:                                       | de famille:       | 1124055<br>LINKNOWN                               |                                    |                         |             |
| Contacts                                       |                                             |                                                         |                                                                             |                                                                                                   |                                                                                        | Demendeur Drá                                    |                   | UNKNOWN                                           |                                    | *                       |             |
| TALLEC, MARILYNE                               | J                                           |                                                         |                                                                             |                                                                                                   |                                                                                        |                                                  |                   |                                                   |                                    |                         |             |
| Lignes articles                                | ontacts Discus                              | sions Pieces jointes                                    | References externes Histo                                                   | onque lout                                                                                        |                                                                                        |                                                  |                   |                                                   |                                    | <b>T</b> 131 (1         | 20          |
| Rechercher:                                    | - I                                         | Rechercher:                                             | Rechercher R                                                                | éntialiser Recherche/Tri avancé                                                                   |                                                                                        |                                                  |                   |                                                   |                                    | laile de                | page: 30 👻  |
| Liste de lignes                                | articles - Tou                              | t 🔲                                                     |                                                                             |                                                                                                   |                                                                                        |                                                  |                   |                                                   |                                    |                         |             |
| Pages: 1                                       |                                             |                                                         |                                                                             |                                                                                                   |                                                                                        |                                                  |                   |                                                   |                                    | 3 enregistrement(s) tro | uvé(s)      |
| Alertes                                        |                                             | Numéro de ligne                                         | Code produit                                                                | Description                                                                                       | Quantité                                                                               | Quantité reçue                                   |                   | Quantité facturée                                 | Prix unitaire Unité de mesure      |                         | Prix ligne  |
|                                                |                                             |                                                         | 1 8220                                                                      | Cable 2#20                                                                                        | 1500                                                                                   | 0                                                |                   | 0                                                 | 0,3700 Pièce                       |                         | 555,00      |
|                                                |                                             |                                                         | 2 8241                                                                      | Cable 3#3315                                                                                      | 600                                                                                    | 0                                                |                   |                                                   |                                    |                         |             |
|                                                |                                             |                                                         | 5 0221                                                                      | Cable 5#20                                                                                        | 1200<br>Decesi 4                                                                       | v                                                |                   |                                                   |                                    |                         |             |
| © 2000-2013 Bottomlin<br>commerce de Bottomlir | ne Technologies (de<br>ine Technologies, In | ) Inc. Tous droits réservé<br>c, qui peuvent être dépos | is. Les utilisateurs de ce site accep<br>ées dans certains pays. Tous les a | otent d'être liés par le(s) <u>contrat(s) Paymo</u> u<br>uutres noms de marque/produit sont des m | Pages: 1<br>de-X au PayMode de l'utilisateur, y c<br>arques de commerce de leurs détei | compris les règles de f<br>nteurs respectifs. Re | Mé<br>C.)         | thode 2 de co<br>Cliquez sur «<br>vertir le bon d | nversion de bon<br>Convertir la co | de comma<br>mmande » j  | nde<br>pour |
|                                                |                                             |                                                         |                                                                             |                                                                                                   |                                                                                        |                                                  | COIL              | vertil ie boll u                                  |                                    | iuciuic.                |             |

| ttomline<br>chmologies. Payr                                                             | mode 🔀                                   |                                                               |                                    |                                                   |                                                             |                                                 |                                            |             | ⊖Pré                                          | lérences 🔊 | Véconnexion |
|------------------------------------------------------------------------------------------|------------------------------------------|---------------------------------------------------------------|------------------------------------|---------------------------------------------------|-------------------------------------------------------------|-------------------------------------------------|--------------------------------------------|-------------|-----------------------------------------------|------------|-------------|
| Bons de command                                                                          | e Factures Rappo                         | orts                                                          |                                    |                                                   |                                                             |                                                 |                                            |             |                                               |            | Fournisse   |
| Créer une nouvelle f                                                                     | acture Affict                            | ner les factures                                              |                                    | A                                                 | 101 A. 101 1                                                |                                                 |                                            |             |                                               |            |             |
| Facture<br>état fournisseur: Proposé                                                     |                                          |                                                               |                                    | e bon de commande a                               | s ete converti en cette f                                   | Numéro o<br>Type o                              | e facture :*<br>e facture :* Facture de ve | Da          | ite de la facture : "<br>Date d'exigibilité : | 2013-06-05 |             |
| Facturer à :<br>Building Efficiency - John<br>507 E Michigan Ave<br>Milwaukee WI 53202 U | son Controls<br>S                        |                                                               | Numêro de BC par dé                | faut: 240338                                      | Payter à :<br>Fournaiseur: BE Test :<br>Payer à: Milwaukee: | Suppler 1<br>307 E Michigan Street, M80 (53202) | •                                          |             |                                               |            |             |
| Cacher les détails     Montant du fret:     0.00     Total avant taxes:                  | Devise:"<br>CAD -<br>Ajustements:        | Total ajustė:                                                 | Modalités de palement:<br>Alertes: | Commentair<br>•• SHIP To<br>•• Sociázá<br>Conzála | es:<br>) ds<br>Johnson, *                                   |                                                 |                                            |             |                                               |            |             |
| Type de taxe:<br>* Facture Header Infi<br>PO ou la vente Date:<br>2010-07-01             | o,oo<br>- Taux:<br>ormation > Projet/Res | 1 419,00<br>Frais forfaitaires:<br>Sponsable de l'information | Appliquer après taxe               | s.z.c.1374                                        | Finformation                                                | Méthode 2<br>commande                           | de conver                                  | sion de l   | bon de                                        |            |             |
| Dates des factures                                                                       | Contacts     Bons                        | de commande 🕨 Discussio                                       | ons 🕨 Pièces jointes 🕨 Images 🕨    | Historique                                        |                                                             | D.) Une con                                     | nfirmation                                 | s'affiche   | en vert.                                      |            |             |
| ► Filter                                                                                 |                                          |                                                               |                                    |                                                   |                                                             |                                                 |                                            |             |                                               |            |             |
| Supprimer les lignes se                                                                  | Code produit*                            | Description*                                                  | Numéro de BC                       | C Ligne de BC                                     | ⇒ UM                                                        | 😄 Quantité                                      | C Prix unitaire*                           | C Prixligne | Taxes 💠 Fret                                  |            | Total       |
|                                                                                          | 8220                                     | Cable 2#20                                                    | 240338                             | 1                                                 | Páce                                                        | • 1 500,00000                                   | 0,370000                                   | 555,00      | 0,00                                          | 0,00       | 555.00      |
|                                                                                          |                                          |                                                               |                                    |                                                   |                                                             |                                                 |                                            |             |                                               |            |             |
| 2                                                                                        | 8241                                     | Cable 3#33TS                                                  | 240338                             | 2                                                 | Mátre                                                       | + 600,00000                                     | 0.500000                                   | 300.00      | 0.00                                          | 0,00       | 300.00      |

#### Conversion de bon de commande, suite...

| réer une nouvelle facture Atticher les factures                                                                                                    |                                                                                                    |                                                                                                    |                             |                                                                                                    |                                                |                                                 |                     |                                               |                          |                          |
|----------------------------------------------------------------------------------------------------|----------------------------------------------------------------------------------------------------|----------------------------------------------------------------------------------------------------|-----------------------------|----------------------------------------------------------------------------------------------------|------------------------------------------------|-------------------------------------------------|---------------------|-----------------------------------------------|--------------------------|--------------------------|
|                                                                                                    | Le                                                                                                    | bon de commande                                                                                                    | a été converti en e         | ette facture.                                                                                                    |                                                |                                                 |                     |                                               |                          |                          |
| Facture                                                                                                    |                                                                                                    |                                                                                                    |                             |                                                                                                    | Numéro de fa<br>Type de fa                     | cture :* Test Invoice<br>cture :* Facture de vi | RG De               | ite de la facture : *<br>Date d'exigibilité : | 2013-04-10               | 3   III                  |
| Facturer à :<br>Buding Eficiancy - Johnson Controls<br>507 E Michigan Ave<br>Mawaukee Vri 53202 US                                                                                                    | Numère de DC par défeu                                                                                                    | и: 240338                                                                                                    | Payer à :<br>Payer à : Miwe | Test Suppler 1<br>ukee 507 E Michigan                                                                                                    | Street, M00 (53202) 👻                          |                                                 |                     |                                               |                          |                          |
| Cacher las détails     Montant du fret:     0.00     CAL     Total avant taxes:     Austements:     1+15.00     Type de taxe:     CAN-GST/MST - Tauce     Frais fortait     Figue (LAN-GST/MST - Tauce     Frais fortait     Figue (LAN-GST - Tauce     Frais fortait     Figue (LAN-GST - Tauce     Frais fortait     Figue (LAN-GST - Tauce     Frais fortait     Figue (LAN-GST - Tauce     Frais fortait     Figue (LAN-GST - Tauce     Frais fortait     Figue (LAN-GST - Tauce     Frais fortait     Figue (LAN-GST - Tauce     Figue (LAN-GST - Tauce     Figue     Figue (LAN-GST - Tauce     Figue     Figue | Modalités de palament<br>Alertes:<br>Irres: 50.00 Appliquer après taxes<br>ares: 65.00 Appliquer après taxes<br>bon > information sur le demandeur. > Enra                                                                                                    | Commentain<br>dili F T<br>dici sea<br>GostAla<br>8.E.C.137<br>C<br>C<br>C<br>C<br>C<br>C<br>C<br>C<br>C<br>C<br>C<br>C<br>C | est<br>odd<br>da            | Clique<br>des lig<br>Clique<br>ligne.                                                                                                    | z sur le signe<br>nes d'impot s<br>z sur 💿 pou | pour ajou<br>upplémentai<br>r supprimer         | iter<br>res.<br>une |                                               |                          |                          |
| 2018-07-01 III                                                                                                    | cussions + Plèces jointes + Images + Hi                                                                                                    | storique                                                                                                    |                             | L                                                                                                    |                                                |                                                 |                     |                                               |                          |                          |
| Filler<br>pormer les liones sélectionnées                                                                                                    |                                                                                                    |                                                                                                    |                             |                                                                                                    |                                                |                                                 |                     |                                               |                          |                          |
| Ugnet Code produit* Description*                                                                                                    | E Numéro de BC                                                                                                    | C Ligne de BC                                                                                                    | = UM                        |                                                                                                    | Cuantité                                       | C Prix unitaire*                                | © Prosligne C       | Taxes : Fret                                  |                          | C Total                  |
| 1 8220 Cable 2#20                                                                                                    | 240338                                                                                                    |                                                                                                    | Pièce                       |                                                                                                    | 1 500,000000                                   | 0.370000                                        | 665,00              | 0,00                                          | 0,00                     | 666.                     |
| 2 0241 Cable 3#33T6                                                                                                    | 240330                                                                                                    | 2                                                                                                    | Mère                        |                                                                                                    | 600,000000                                     | 0,500000                                        | 300,00              | 0,00                                          | 0,00                     | 300,0                    |
| 3 0221 Cable 3#20                                                                                                    | 240330                                                                                                    | 3                                                                                                    | Mére                        | -                                                                                                    | 1 200,000000                                   | 0,470000                                        | 564.00              | 0,00                                          | 0,00                     | 564.0                    |
|                                                                                                    |                                                                                                    |                                                                                                    |                             |                                                                                                    |                                                |                                                 |                     | 5                                             | ous-total: 1<br>Total: 1 | 419,00 CAD<br>419,00 CAD |
| Construction of the Annalysis II was a structure for Annalysis II was been used                                                                                                    | And an address of the second second s | Comment Property in the                                                                                                    | Statement in the second     | A CONTRACTOR OF THE PARTY OF THE PARTY OF TH | Owning                                         |                                                 |                     |                                               |                          |                          |

#### Conversion de bon de commande - Informations sur l'en-tête

Passez d'un champ à l'autre à l'aide de la touche de tabulation pour vérifier ou modifier les informations contenues dans l'en-tête comme suit :

Numéro de facture : Le numéro de votre facture. (Les numéros de facture ne doivent pas dépasser 20 caractères)

Date de la facture : La date réelle de la facture.

Type de facture : Facture de vente (Le cas échéant, passez à « Note de crédit »).

Date d'exigibilité : Ignorez. N'informez pas ce champ.

Facturer à : Building Efficiency – Johnson Controls.

**Numéro de BC par défaut :** Le numéro de bon de commande est informé automatiquement quand vous **« convertissez »** ce dernier en facture.

**Fournisseur/Payer à :** Les informations sur votre société. Sélectionnez TOUJOURS le bénéficiaire correct pour le paiement.

**Code taxe et Montant de taxe :** Ignorez. N'entrez pas de taxe dans ce champ. Le cas échéant, vous aurez la possibilité d'entre la « **Taxe** » par la suite.

**Fret :** Éventuellement, entrez les coûts de fret. (Dans de nombreux cas, le bon de commande de Johnson Controls fait état d'un numéro de compte de fret. Si tel est le cas, les produits doivent être expédiés avec facturation à une tierce partie et vous n'ajouteriez pas de coûts de fret à la facture).

Devise : USD (Changez à CAD si vous facturez en dollars canadiens).

**Modalités de paiement :** Ignorez. N'informez pas ce champ car il n'a aucun effet sur la facture. Les modalités de paiement sont toujours chargées automatiquement dans le système de comptes fournisseurs de Johnson Controls.

**Commentaire :** Si vous le souhaitez, entrez des notes pour votre usage personnel. Celles-ci ne sont pas envoyées avec la facture à Johnson Controls.

### Champs définis par les utilisateurs (CDU)

| Facture                                                                                                    |                                                                              |                                                                                                    |                               | Cliquez sur « <b>Afficher les</b> |
|----------------------------------------------------------------------------------------------------|------------------------------------------------------------------------------|----------------------------------------------------------------------------------------------------|-------------------------------|-----------------------------------|
| état fournisseur: Proposé                                                                                                    |                                                                              |                                                                                                    |                               | détails » pour afficher le menu   |
| Facturer à :                                                                                                    |                                                                              | Numéro de BC par défaut: 240338                                                                                               | Payer à :                     | déroulant des onglets Champs      |
| Building Efficiency - Johnson Controls                                                                                                 |                                                                              |                                                                                                    | Fournisseur: BE Te            | définis par les utilisateurs      |
| Milwaukee WI 53202 US                                                                                                    |                                                                              |                                                                                                    | Payerà: Milwauke              | suivants :                        |
|                                                                                                    |                                                                              |                                                                                                    |                               | • Informations sur l'en-tête      |
|                                                                                                    |                                                                              |                                                                                                    |                               | Informations                      |
| Afficher les détails                                                                                                    |                                                                              |                                                                                                    |                               | projet/modification               |
|                                                                                                    |                                                                              |                                                                                                    |                               | Informations demandeur            |
| Dates des factures  Contacts I                                                                                                    | Bons de commande 🕨 Discussions 🕨 Piè                                         | ces jointes 🕨 Images 🕨 Historique                                                                                             |                               | Informations de                   |
|                                                                                                    |                                                                              |                                                                                                    |                               | livraison/ramassage               |
| ▶ Filter                                                                                                    |                                                                              |                                                                                                    |                               | -                                 |
|                                                                                                    |                                                                              |                                                                                                    |                               |                                   |
| ▼ Cachar las détails                                                                                                    |                                                                              |                                                                                                    |                               |                                   |
| Montant du fret: Devise*                                                                                                    |                                                                              | Modalités de paiement: Con                                                                                                    | mentaires:                    |                                   |
| 0,00 CAD                                                                                                    | •                                                                            | **                                                                                                    | SHIP TO                       |                                   |
| Total avant taxes: Ajustemen                                                                                                    | ts: Total ajusté: Alerte:                                                    | s: Co                                                                                                    | ociété de<br>trôle Johnson. 🔻 |                                   |
| 1 419,00                                                                                                    | 0,00 1 419,00                                                                |                                                                                                    | .C.1375 rue                   |                                   |
| Type de taxe: CAN - GST/HS1 → Ta                                                                                                    | aux: Frais forfaitaires: 50.00                                               | 🛛 Appliquer après taxes 🛛 🕄                                                                                                   |                               |                                   |
|                                                                                                    |                                                                              |                                                                                                    |                               |                                   |
| Type de taxe: CAN - QST 🗸 T                                                                                                    | aux: Frais forfaitaires: 65.00                                               | 🗌 Appliquer après taxes    😢                                                                                                  |                               |                                   |
| Type de taxe:     CAN - QST       v     Facture Header Information                                                                     | aux: Frais forfaitaires: 65.00                                               | Appliquer après taxes 😌 😫                                                                                                    | sage de l'informatior         |                                   |
| Type de taxe:     CAN - QST     T       v     Facture Header Information     > Pro       PO ou la vente Date:*     *                   | aux: Frais forfaitaires: 65.00<br>ijet / Responsable de l'information Inform | Appliquer après taxes     Appliquer après taxes     Appliquer après taxes     Appliquer après taxes     Appliquer après taxes | sage de l'information         |                                   |
| Type de taxe:     CAN - QST     Tr.       V     Facture Header Information     > Protection       PO ou la vente Date:*     2010-07-01 | aux: Frais forfaitaires: 65.00                                               | Appliquer après taxes O S<br>mation sur le demandeur.  Livraison / rama                                                       | sage de l'informatior         |                                   |

#### Entrée d'en-tête

Entrez les informations de CDU sous **« Informations sur l'en-tête »**. Les champs obligatoires sont identifiés par un astérisque rouge **« \* »**. Acceptez toutes les valeurs remplies automatiquement.

Date de BC : Remplie automatiquement. Il s'agit de la date du bon de commande indiquée sur la

#### Champs définis par les utilisateurs (CDU), suite...

| ▶ Facture Header Information                                                                    | on v Projet / Responsable de l'information |  |       | Information sur le demandeur. 🕨 Livraison / ramassage de l'information |               |                        |                        |  |  |
|-------------------------------------------------------------------------------------------------|--------------------------------------------|--|-------|------------------------------------------------------------------------|---------------|------------------------|------------------------|--|--|
| Bon de commande ou de projet charge de type:*         Projet / Charge           Bon de comman → |                                            |  | mbre: | Direction ou Mail                                                      | Numéro:*<br>, | Numéro de tâche:<br>00 | Nombre Bon de Travail: |  |  |
| AOMS Numéro de commande:                                                                        |                                            |  |       |                                                                        |               |                        |                        |  |  |

#### **Informations projet/imputation**

Entrez les informations de CDU sous « **Informations projet/imputation** ». Les champs obligatoires sont identifiés par un astérisque « \* ». Acceptez toutes les valeurs remplies automatiquement.

**Type de BC ou de Projet/Imputation :** Ce champ est rempli automatiquement avec l'indication **« Bon de commande »**.

Numéro de succursale ou de station de messagerie : Rempli automatiquement avec la branche. (Sinon, entrez la branche JCI. Si vous ne savez pas, entrez « ZZZ »).

Numéro de tâche : Ce champ n'est pas nécessaire pour les bons de commande.

Numéro de bon de travail : Ce champ n'est pas nécessaire pour les bons de commande.

| Facture Header Information | Projet / Responsable de l  | 'information | <ul> <li>Informati</li> </ul> | on sur le demandeur. | Livraison / ramassage de l'information |
|----------------------------|----------------------------|--------------|-------------------------------|----------------------|----------------------------------------|
| ID demandeur:*             | Demandeur Nom de famille:* | Demandeu     | r Prénom:*                    |                      |                                        |
| 1124055                    | UNKNOWN                    | UNKNOWN      | 1                             |                      |                                        |

#### **Informations demandeur**

Entrez les informations CDU sous **« Informations demandeur »**. Les champs obligatoires sont identifiés par un astérisque **« \* »**. Acceptez toutes les valeurs remplies automatiquement.

**ID du demandeur :** Entrez le no. d'identification d'employé du demandeur. (Entrez « **S/O** » si le numéro d'identification n'a pas été fourni.)

Nom de famille du demandeur : Entrez le nom de famille du demandeur.

Prénom du demandeur : Entrez le prénom du demandeur.

| Facture Header Information      | <ul> <li>Livraison / ramassage de l'information</li> </ul> |                                           |                  |                    |
|---------------------------------|------------------------------------------------------------|-------------------------------------------|------------------|--------------------|
| Type de prestation:*            | Entreprise:<br>Johnson Controls                            | Adresse Ligne 1:<br>104 6046-12 Street Se | Adresse Ligne 2: | Ville:*<br>Calgary |
| État / Province / Comté:*<br>AB | Code postal:*<br>T2H 2X2                                   | Pays:*<br>CA ▼                            | Numéro de suivi: | ]                  |

#### Informations de livraison/ramassage

Entrez les informations de CDU sous « **Informations de livraison/ramassage** ». Les champs obligatoires sont identifiés par un astérisque « \* ». **Acceptez toutes les valeurs remplies automatiquement.** 

**Type de livraison :** Sélectionnez Livraison ou Ramassage dans la liste. Sélectionnez « **Livraison** » pour les factures de prestation de services.

Société : « JCI » ou la société à laquelle la livraison a été faite.

Adresse : Entrez l'adresse « Expédier à », l'adresse à laquelle le travail a été effectué ou collecté [le nom de votre société] ou l'adresse à laquelle le produit a été ramassé. Vous devez obligatoirement entrer des valeurs pour Ville, État/Province/Comté et Code postal.

Numéro de suivi : Laissez ce champ vide. Seuls les fournisseurs PDS doivent l'informer.

| Type de taxe: | CAN - GST/HS1 🗸 | Taux: | Frais forfaitaires: | 50.00 | Appliquer après taxes | 0  |
|---------------|-----------------|-------|---------------------|-------|-----------------------|----|
| Type de taxe: | CAN - QST 👻     | Taux: | Frais forfaitaires: | 65.00 | Appliquer après taxes | 00 |

Type de taxe:

Inscrire les montants de taxe.

**Taxe US:** Dans la plupart des cas, Johnson Controls évaluera automatiquement cette taxe et paiera directement le gouvernement. S'il ya des circonstances dans lesquelles cela ne s'applique pas, la taxe doit être entré dans "États-Unis - State & Local». Dans le cas où d'autres taxes s'appliquent aux États-Unis, le - champ " US - Generic Tax" devra être utilisé.

**Impôts Canadiens:** Dans la plupart des cas, JCI est exonéré d'impôts provinciaux. Sinon, inscrivez le montant de chaque taxe qui s'applique.

Note: Les taxes s'affiche également sur le bas de la facture (en dessous du sous-total) et sera inclus dans le total de la facture. Vérifiez le montant de la facture pour s'assurer que le montant de la taxe est entré.

Si plusieurs types d'impôts s'appliquent, cliquez sur le o pour ajouter des lignes de taxe supplémentaires. Cliquez sur o pour supprimer une ligne.

Dans la plupart des cas, la taxe est perçu sur le montant de la facture seulement. Ne pas cocher la case "Appliquer après taxes"

| ccueil | Bons de co                                                             | ommande                              | Factures     | Rapports      |                    |                              |                    |                                   |                                                           |                          |                                                     |              |                                                |                             | Fournisseur            |
|--------|------------------------------------------------------------------------|--------------------------------------|--------------|---------------|--------------------|------------------------------|--------------------|-----------------------------------|-----------------------------------------------------------|--------------------------|-----------------------------------------------------|--------------|------------------------------------------------|-----------------------------|------------------------|
| Cr     | éer une nou                                                            | uvelle fac                           | ture         | Afficher le   | s factures         |                              |                    |                                   |                                                           |                          |                                                     |              |                                                |                             |                        |
|        |                                                                        |                                      |              |               |                    |                              | Le bon de commande | a été converti                    | en cette facture.                                         |                          |                                                     |              |                                                |                             |                        |
| ŀ      | Factu                                                                  | re<br>Proposé                        |              |               |                    |                              |                    |                                   |                                                           | Numéro de 1<br>Type de 1 | acture :* Test Invoice F<br>acture :* Facture de ve | RG<br>nte →  | Date de la facture : *<br>Date d'exigibilité : | 2013-04-10<br>2013-06-05    |                        |
|        | Facturer à<br>Building Efficient<br>507 E Michigan A<br>Milwaukee WI 5 | I:<br>cy - Johnso<br>Ave<br>53202 US | n Controls   |               |                    | Numéro de BC par o           | léfaut: 240338     | Payer a<br>Fournisser<br>Payer à: | à :<br>Ir: BE Test Supplier 1<br>/ilwaukee:507 E Michigan | Street, M80 (53202) 👻    |                                                     |              |                                                |                             |                        |
|        | <ul> <li>Afficher les</li> <li>Dates des f</li> <li>Filter</li> </ul>  | détails<br>factures                  | ▶ Contacts   | Bons de cor   | nmande Discussions | ▶ Pièces jointes ▶ Images ▶  | Historique Al      | près av<br>format                 | voir entré<br>ions de C                                   | toutes le                | 5                                                   |              |                                                |                             |                        |
| SI     | upprimer les li                                                        | ignes séle                           | ctionnées    |               |                    | _                            | cli                | quez s                            | sur « Enr                                                 | egistrer                 | ».                                                  |              |                                                |                             |                        |
|        | Ligne                                                                  | • 🔹                                  | Code produit | * \$          | Description*       | Numéro de BC                 | 🗘 Ligne de BC      | ‡ UM                              |                                                           | Quantité                 | Prix unitaire*                                      | 🗘 Prix ligne | 🗘 Taxes 🛛 🌲 Fret                               |                             | 🗘 Total 🛛 🌐            |
| Þ      |                                                                        | 1                                    | 8220         |               | Cable 2#20         | 240338                       | 1                  | Pièce                             | •                                                         | 1 500,000000             | 0,370000                                            | 555,0        | 0 0,00                                         | 0,00                        | 555,00                 |
| Þ      |                                                                        | 2                                    | 8241         |               | Cable 3#33TS       | 240338                       | 2                  | Mètre                             | •                                                         | 600,000000               | 0,500000                                            | 300,0        | 0,00                                           | 0,00                        | 300,00                 |
| •      |                                                                        | 3                                    | 8221         |               | Cable 3#20         | 240338                       | 3                  | Mètre                             | -                                                         | 1 200,000000             | 0,470000                                            | 564,0        | 0 0,00                                         | 0,00                        | 564,00                 |
|        |                                                                        |                                      |              |               |                    |                              |                    |                                   |                                                           |                          |                                                     |              | S                                              | ious-total: 14<br>Total: 14 | 19,00 CAD<br>19,00 CAD |
|        | Enregistrer I                                                          | la factur                            | e Suppri     | mer la factur | e Réinitialiser A  | nnuler la facture Exporter a | u format PDF Env   | oyer Conv                         | ertir en note de créd                                     | lit Copier               |                                                     |              |                                                |                             |                        |

## Suppression de lignes sélectionnées

1. S'il y a des articles qui ne doivent pas être inclus dans la facture que vous êtes en train de créer, allez à la section de la page montrant les lignes de facturation et identifiez celles que vous souhaitez supprimer.

2. Cliquez sur la case de gauche pour sélectionner la ligne que souhaitez supprimer.

3. Cliquez sur « Supprimer les lignes sélectionnées » pour supprimer la ligne article de la facture actuelle.

4. Lorsque le programme vous demande si vous êtes sûr, cliquez sur « OK ».

Répétez les étapes ci-dessus pour toutes les autres lignes articles que vous ne souhaitez pas facturer en ce moment.

Lorsque vous serez prêt à facturer ces lignes par la suite, vous pourrez de nouveau convertir le bon de commande en facture, supprimer les lignes déjà facturées et soumettre celles qui ne l'ont pas été.

|                                                               | sonnanae                                           | ruoturoo     | happort   |              |                  |                      |                    |                                                 |                                            |                                |                                            |              |                                            |                                                    | 1 Ourniss              |
|---------------------------------------------------------------|----------------------------------------------------|--------------|-----------|--------------|------------------|----------------------|--------------------|-------------------------------------------------|--------------------------------------------|--------------------------------|--------------------------------------------|--------------|--------------------------------------------|----------------------------------------------------|------------------------|
| réer une no                                                   | ouvelle fa                                         | cture        | Afficher  | les factures |                  |                      |                    |                                                 |                                            |                                |                                            |              |                                            |                                                    |                        |
|                                                               |                                                    |              |           |              |                  |                      | Le bon de commande | a été converti en ce                            | ette facture.                              |                                |                                            |              |                                            |                                                    |                        |
| Facti<br>tat fournisseu                                       | ure<br>Ir: Proposé                                 |              |           |              |                  |                      |                    |                                                 |                                            | Numéro de fact<br>Type de fact | ure :* Test Invoice<br>ure :* Facture de v | RG<br>ente 👻 | Date de la facture :<br>Date d'exigibilité | <ul> <li>2013-04-10</li> <li>2013-06-05</li> </ul> | j e                    |
| Facturer<br>Building Efficie<br>507 E Michigan<br>Milwaukee W | <b>à :</b><br>ency - Johns<br>n Ave<br>11 53202 US | on Controls  |           |              |                  | Numéro de BC par     | défaut: 240338     | Payer à :<br>Fournisseur: BE<br>Payer à: Milwau | Test Supplier 1<br>kee:507 E Michigan Stri | eet, M80 (53202) 👻             |                                            |              |                                            |                                                    |                        |
| • Afficher le<br>• Dates des                                  | s détails<br>s factures                            | ► Contacts   | ▶ Bons de | commande 🕨 🗅 | iscuestons 🕨 Piè | cesjointes ►lmages ■ | Historique         |                                                 |                                            |                                |                                            |              |                                            |                                                    |                        |
| • Filter<br>pprimer les                                       | s lignes sé                                        | lectionnées  |           |              |                  |                      |                    |                                                 |                                            |                                |                                            |              |                                            |                                                    |                        |
|                                                               | ne* 🌻                                              | Code produit | t*        | Description* |                  | Numéro de BC         | 🗘 Ligne de BC      | \$ UM                                           |                                            | Quantité 4                     | Prix unitaire*                             | Prix ligne   | 🗘 Taxes 🛛 🗘 Fret                           |                                                    | Total                  |
|                                                               | 1                                                  | 8220         |           | Cable 2#20   |                  | 240338               | 1                  | Pièce                                           | -                                          | 1 500,000000                   | 0,370000                                   | 555,         | 00 0,00                                    | 0,00                                               | 555,00                 |
|                                                               | 3                                                  | 8221         |           | Cable 3#331  | ,                | 240338               | 3                  | Mètre                                           | •                                          | 1 200,000000                   | 0,470000                                   | 564,         | 00 0,00                                    | 0,00                                               | 564,00                 |
|                                                               |                                                    |              |           |              |                  |                      |                    |                                                 |                                            |                                |                                            |              |                                            | Sous-total: 1 4<br>Total: 1 4                      | 19,00 CAD<br>19,00 CAD |

ode-X au PayMode de l'utilise

#### Modification de lignes

Pour modifier du texte, mettez le champ en évidence pour que sa valeur apparaisse avec un contour et effectuez votre modification.

- 1. Effectuez toutes les modifications nécessaires dans les champs Quantité et Prix unitaire de toutes les lignes articles qui doivent être corrigées,
- 2. Quand vous avez achevé toutes les modifications des lignes articles voulues, allez au bas de la page et cliquez sur « Enregistrer ».

Remarque :

- Ne modifiez pas la valeur des champs
- « Numéro de BC » ou « Ligne de BC ».

• N'entrez pas de montants de fret sur ces lignes.

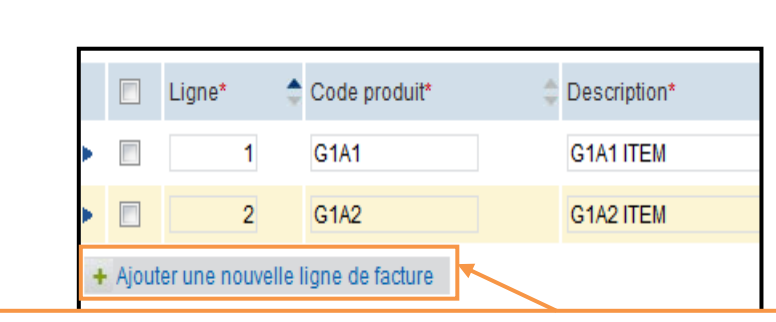

Sottomline

## Ajout de lignes

Si vous avez été informé qu'une autre ligne article a été ajoutée au bon de commande, vous pouvez ajouter une ligne en cliquant sur « **Ajouter une nouvelle ligne de facture** ».

### NE MODIFIEZ PAS le « Numéro de ligne article ».

se 2.29.0137.00

IMPORTANT : De manière générale, les bons de commande sont générés avec un prix unitaire de 1 dollar et c'est le champ de quantité qui reflète le montant réel. NE PERMUTEZ PAS ces quantités ou votre facture ne sera pas traitée et signalera des erreurs lors de la soumission.

Quand vous avez achevé d'ajouter toutes les lignes articles voulues, allez au bas de la page et cliquez sur **« Enregistrer »**.

#### Envoi de votre facture

|                                                                                 |                                                                       | La facture a été mise à jour.                                                                                                    |                                                      |                                          |                                                                           |                          |
|---------------------------------------------------------------------------------|-----------------------------------------------------------------------|----------------------------------------------------------------------------------------------------|------------------------------------------------------|------------------------------------------|---------------------------------------------------------------------------|--------------------------|
| Fact                                                                            | ure                                                                   | <b>↑</b>                                                                                                    | Numéro de facture :* Test Invoice RG                 | Date de la facture :*                    | 2013-04-10                                                                |                          |
| etat fourniss<br>Facture<br>Building Ef<br>507 E Mich<br>Milwaukee<br>▶ Affiche | Avant d'envo<br>Quand vous cl<br>page, le messa<br>en haut de la r    | <b>yer la facture</b><br>liquez sur le bouton <b>« Enregistrer »</b> au bas de la<br>age <b>« La facture a été mise à jour »</b> doit s'afficher<br>bage.                      | Type de facture :*   Facture de vente                | <ul> <li>Date d'exigibilité :</li> </ul> | 2013-05-19                                                                |                          |
| Dates     Filter Supprimer     L                                                | Toute erreur e<br>erreurs en suiv<br>Enregistrer »<br>erreurs aient é | st également signalée dans cet espace. Corrigez les<br>vant les indications et cliquez de nouveau sur «<br>. Répétez ces opérations jusqu'à ce que toutes les<br>té corrigées. | Quantité Prix unitaire* Prix li<br>5,000000 3,300000 | igne <b>Taxes Fret</b><br>16,50 0,00     | ≎ Te<br>0,00                                                              | otal 💠<br>16,50          |
| •                                                                               | G1A2                                                                  | G1A2 ITEM 3173554 2 Pièce •                                                                                                    | 10,000000 4,400000                                   | 44,00 0,00                               | 0,00                                                                      | 44,00                    |
| + Ajouter                                                                       | rer la facture Supprimer la fr                                        | <b>Envoi de votre facture</b><br>Après avoir vérifié votre facture, confirmez le fret et<br>dans le bas de page de la facture. Si les totaux sont co                           | les totaux de lignes<br>prrects, vous pouvez         | US - Gr<br>US - Sta                      | Sous-total: 60,50<br>eneric Tax: 8,00<br>te & Local: 5,00<br>Total: 73,50 | USD<br>USD<br>USD<br>USD |
|                                                                                 |                                                                       | L'écran est estompé et le message <b>« L'état du fourn</b><br>à <b>Envoyé »</b> s'affiche en haut de la page, indiquant qu<br>facture au traitement a réussi.                  | <b>isseur a été changé</b><br>le l'envoi de la       |                                          |                                                                           |                          |
|                                                                                 |                                                                       | Remarque : les taxes entrées dans les champs de taxes                                                                                                    | s CDU ne sont pas                                    |                                          |                                                                           |                          |

reflétées dans le champ de total des taxes de la facture.

## **Commencement d'une nouvelle facture :**

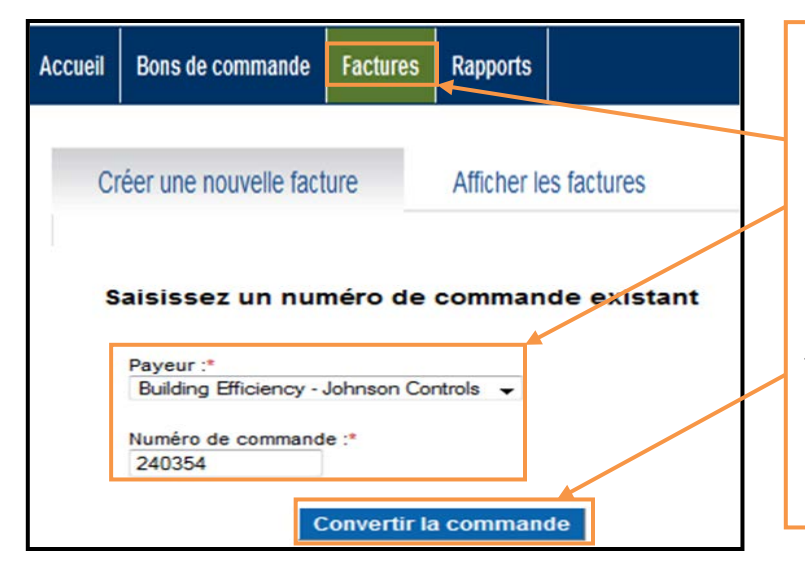

#### **Commencement d'une nouvelle facture**

Cliquez sur l'onglet **« Factures »** pour convertir un autre bon de commande en facture. Suivez ensuite les instructions identifiées dans les écrans précédents.

Rappel : si vous ne trouvez pas le numéro du bon de commande que vous essayez de facturer, attendez jusqu'au jour ouvrable suivant la création du bon de commande et regardez à nouveau. Si le bon de commande n'est toujours pas visible, envoyez un courriel à l'adresse **be-supplier@jci.com**.

## Facture contestée

La facture reçue par Johnson Controls peut être contesté et renvoyé au fournisseur pour effectuer les modifications recommandées à la facture et la soumettre de nouveau.

- A. Une fois que JCI a contesté une facture, le fournisseur recevra un email l'informant de la facture contestée et la raison de la dispute. le Fournisseur peut cliquer sur le lien fourni dans le courriel pour accéder directement à la facture contestée.
- B. Un compte des factures contestées sera également affiché sur la page d'accueil du fournisseur.
- C. C. Sur l'onglet "factures" le fournisseur peut cliquer n'importe où sur la facture pour l'ouvrir et se rendre à l'onglet discussion. là, vous y trouverez des notes qui décrivent la raison de la dispute. Sinon, le fournisseur peut cliquer sur l'onglet "jaune" pour accéder directement à la raison de la dispute et commentaires supplémentaire.
- D. Après avoir examiné les raisons et l'action suggérée / requise, le fournisseur peut apporter les changements nécessaires à la facture et renvoyer la même facture. A noter également que la modification du numéro de la facture n'est pas nécessaire.
- E. Bien que le fournisseur peut également ajouter des notes, comme indiqué ci-dessous, la seule façon de renvoyer le facture au payeur est de l'envoyer.

A

 New Control Repty (Control And Control Control Con

Count

49

777

0

Count

Invoice Summary

Approved last 7 days

Disputed last 7 days Rejected last 7 days

Discounts Offered

Purchase Order Summary

Vendor Discounts

Uploaded Today

In Process

All Open

All Sent

All Open

В

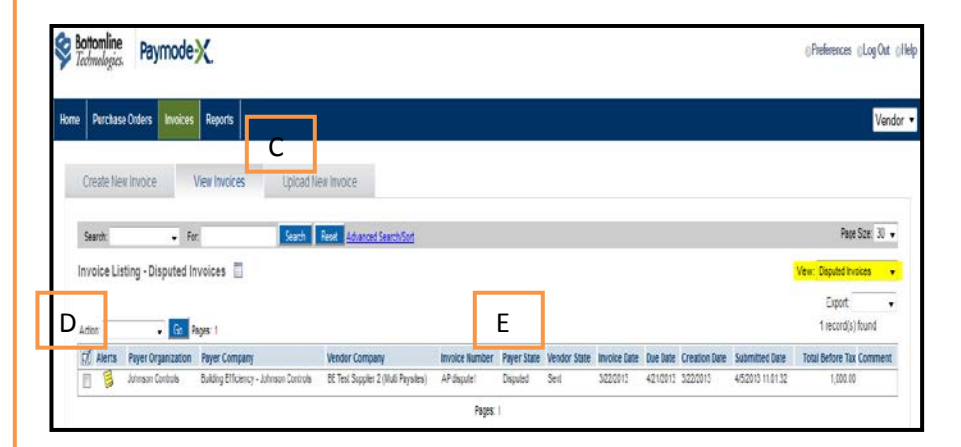

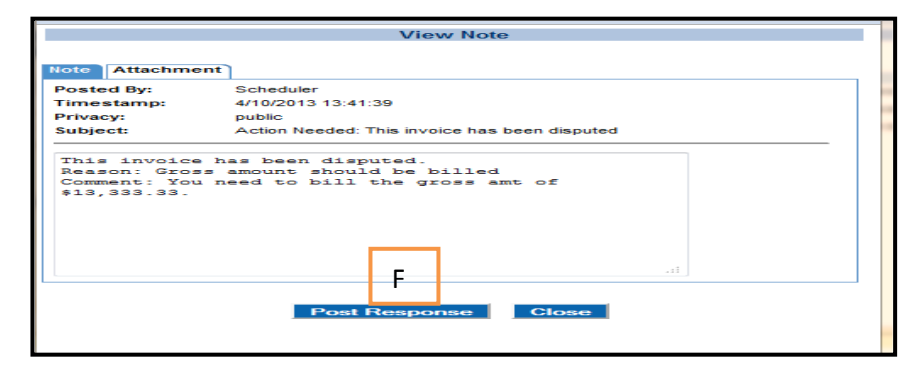

## Note de credit

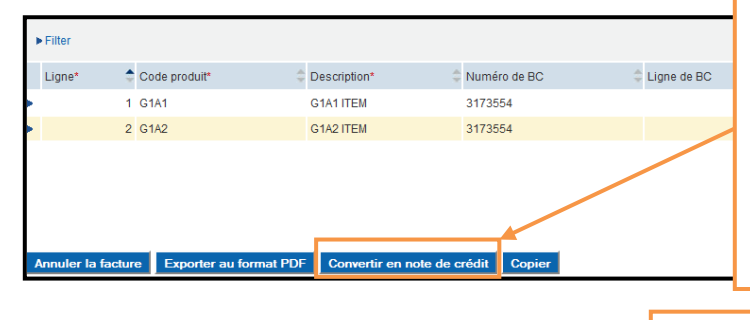

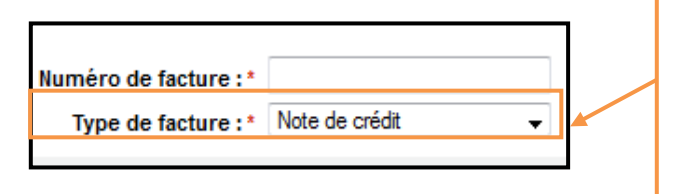

#### Émission d'une note de crédit

Vous avez le choix entre deux méthodes de création de notes de crédit.

16.5

44.00

0,50 USD 3,00 USD

5.00 USD

3,50 USD

**Méthode 1:** Dans la « **Liste** » des factures, identifiez la facture d'origine, cliquez dessus et, à l'aide du bouton « **Convertir en note de crédit** » du bas de l'écran et convertissez la facture en note de crédit.

### Émission d'une note de crédit

Vous avez le choix entre deux méthodes de création de notes de crédit.

Méthode 2: Lorsque vous informez l'écran d'en-tête de facture, sélectionnez « Note de crédit » au lieu de « Facture de vente ».

N'oubliez pas de changer toutes les lignes articles à des prix négatifs lorsque vous créez une note de crédit à partir d'un bon de commande converti.

REMARQUE : si vous émettez un crédit de compensation d'une facture erronée que vous avez envoyée...

1. Convertissez la facture « **erronée** » en crédit en vous servant du bouton « **Convertir en note de crédit** » comme montré à la méthode 1.

2. Servez-vous du numéro de facture que vous avez utilisé pour la facture « **erronée** » mais ajoutez la notation « **CR** » après le numéro de facture pour montrer que le crédit compense la facture « **erronée** ».

Ensuite, pour facturer correctement, allez à l'onglet **« Bon de commande** », convertissez le bon de commande en facture et renseignez celle-ci correctement. Servez-vous du numéro de facture initial mais ajoutez les lettres **« ADJ »** à la fin du numéro pour que, lors de l'émission du paiement par Johnson Controls, votre société puisse appliquer le paiement à la facture correcte.

#### Impression de votre facture

Pour imprimer la facture pour vos dossiers :

A. Exporter au format PDF

1. En mode de détails de la facture, cliquez sur le bouton **« Exporter au format PDF »**.

2. L'ordinateur vous demande si vous souhaitez ouvrir ou enregistrer le fichier. Si vous sélectionnez « **Ouvrir** », une vue de la facture s'affiche et vous pouvez l'envoyer à l'imprimante voulue.

## Ou

## **B.** Méthode Afficher les factures

1. Cliquez sur « Afficher les factures » en haut de l'écran.

2. Cochez la case de la facture que vous souhaitez imprimer.

3. Sélectionnez « **Imprimer** » dans le menu déroulant « **Action** » et cliquez sur « **Lancer** ».

| Cr   | éer une    | nouvelle facture                                                                                 | Afficher les factures                                                                                                    | В                                                                                                    |                                                          |
|------|------------|--------------------------------------------------------------------------------------------------|----------------------------------------------------------------------------------------------------|----------------------------------------------------------------------------------------------------|----------------------------------------------------------|
| Re   | chercher:  |                                                                                                  | <ul> <li>Rechercher.</li> </ul>                                                                                                    | Rechercher Röntlahser                                                                                 | Recherche/Tr                                             |
| List | e de fa    | ctures - Tout 📑 🛛                                                                                | 3                                                                                                    |                                                                                                    | Filtrage: au                                             |
| Acti | or. Imprim | er - Ner                                                                                         | Pages: 1, 2, 3, 4, 5, 6, 7, 8, 9, 10 🗟 🖗                                                                                                    | 3                                                                                                    |                                                          |
| RÍ.  | Alertes    | Organisation payeur                                                                              | établissement payeur                                                                                                    | établissement fournisseur                                                                             | Namèro de f                                              |
| 10   |            | Johnson Controls                                                                                 | Building Efficiency - Johnson Controls                                                                                                    | BE Test Suppler 1                                                                                     | FMP Partial Tar                                          |
| 1    |            | Johnson Controls                                                                                 | Building Efficiency - Johnson Controls                                                                                                    | BE Test Supplier 1                                                                                    | FUP Partial Tin                                          |
| -    |            | Johnson Controls                                                                                 | Building Efficiency - Johnson Controls                                                                                                    | 8E Test Suppler 1                                                                                     | Rate&fee 4.17                                            |
|      |            |                                                                                                  | Publics Filleringer, Johnson Cashala                                                                                                    | RF Taxi Constant I                                                                                    | #56729                                                   |
| 0    |            | Johnson Controls                                                                                 | bokany chicking - Jonnach Controls                                                                                                    | oc real pupping 1                                                                                     |                                                          |
| 000  |            | Johnson Controls                                                                                 | Building Efficiency - Johnson Controls                                                                                                    | 6E Test Suppler 1                                                                                     | Mit's test                                               |
|      | 5          | Johnson Controls<br>Johnson Controls<br>Johnson Controls                                         | Building Efficiency - Johnson Controls<br>Building Efficiency - Johnson Controls                                                                                     | BE Test Suppler 1<br>BE Test Suppler 1<br>BE Test Suppler 1                                           | MH's test<br>Test Invoice R                              |
|      | 5          | Johnson Controls<br>Johnson Controls<br>Johnson Controls<br>Johnson Controls                     | Building Efficiency - Johnson Controls<br>Building Efficiency - Johnson Controls<br>Building Efficiency - Johnson Controls<br>Building Efficiency - Johnson Controls | 6E Test Suppler 1<br>BE Test Suppler 1<br>BE Test Suppler 1<br>BE Test Suppler 1                      | MH's test<br>Test Invoice Ri<br>checkpatch               |
|      | 8          | Johnson Controls<br>Johnson Controls<br>Johnson Controls<br>Johnson Controls<br>Johnson Controls | Building Efficiency - Johnson Controls<br>Building Efficiency - Johnson Controls<br>Building Efficiency - Johnson Controls<br>Building Efficiency - Johnson Controls | 65 Test Suppler 1<br>65 Test Suppler 1<br>65 Test Suppler 1<br>65 Test Suppler 1<br>66 Test Suppler 1 | MH's test<br>Test Invoice R<br>checkpatch<br>TAXTESTIGST |

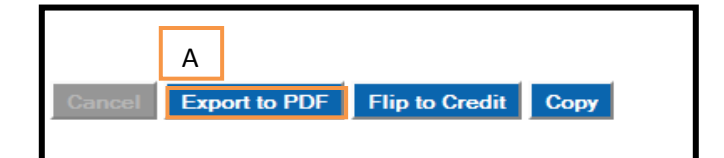

#### Affichage des factures

| il Bons                             | de commande Fact                                                                                                    | ures Rapports                                                                                                    |                                                                                                    |                                                                                     |                                                                                                    |                                                                                                    |                                                                                                    |                                                                                                    |                                                                                                    |         | Fou                                                                                                    |
|-------------------------------------|----------------------------------------------------------------------------------------------------|----------------------------------------------------------------------------------------------------|----------------------------------------------------------------------------------------------------|-------------------------------------------------------------------------------------|----------------------------------------------------------------------------------------------------|----------------------------------------------------------------------------------------------------|----------------------------------------------------------------------------------------------------|----------------------------------------------------------------------------------------------------|----------------------------------------------------------------------------------------------------|---------|----------------------------------------------------------------------------------------------------|
| Créer un<br>Recherche<br>Liste de 1 | e nouvelle facture<br>n<br>actures - Total en                                                                                                    | Afficher les factur                                                                                                    | es A<br>C<br>I'd<br>fa                                                                                                    | ffichag<br>liquez<br>option<br>ctures                                               | ge des fac<br>sur le mer<br>« Afficha<br>à afficher                                                                                                    | ctures<br>nu déroular<br>age » pour s<br>en fonctio                                                                        | nt situé à c<br>sélectionn<br>n de leur (                                                                                  | coté de<br>er les<br>état.                                                                                                    | THA IN THE INTERNATION OF THE INTERNATION OF THE IN | ichage: | Taile de page<br>Total en cours<br>Fotal en cours<br>En cours                                                                                                    |
|                                     |                                                                                                    |                                                                                                    |                                                                                                    |                                                                                     |                                                                                                    |                                                                                                    |                                                                                                    |                                                                                                    |                                                                                                    |         | Tout                                                                                                    |
| Action:                             | Organisation payour                                                                                                    | Pages: 1, 2, 3, 4, 5, 6                                                                                                    | numero de factore                                                                                                    | Lini payeur                                                                         | Chai fournisseur                                                                                                    | Vale de la factore -                                                                                                    | Date of exigination                                                                                                    | Date de creation                                                                                                    |                                                                                                    | 60 er   | Tout<br>Approuvé 7 derniers ;<br>Contestée 7 derniers ;                                                                                                    |
| Action:                             | Organisation payour     Johnson Controls                                                                                                    | Pages: 1, 2, 3, 4, 5, 6<br>Labors servicent fourness cur<br>BE Test Suppler 1                                                                                                    | Nomero de factore<br>071020123                                                                                                    | Etas payeon<br>Re¿ue                                                                | Envoyze                                                                                                    | 2012-07-11                                                                                                    | Date of exignative<br>2012-08-09                                                                                           | Date de création<br>2012-07-10                                                                                                    | Date de adumisato<br>7/10/2012 13:05:33                                                                                                    | 60 er   | Approuvé 7 derniers j<br>Contestée 7 derniers j<br>Refusé 7 derniers jour<br>Tout envoyé                                                                                                    |
| Action                              | Organisation pays or<br>Johnson Controls     Johnson Controls                                                                                                    | Pages: 1, 2, 3, 4, 5, 6<br>Explicit Sement Four History<br>BE Test Suppler 1<br>BE Test Suppler 1                                                                                                    | 071020123<br>071020121                                                                                                    | Eini payeur<br>Rejue<br>Rejue                                                       | Envoyje<br>Envoyje                                                                                                    | Date de la factore -<br>2012-07-11<br>2012-07-10                                                                           | Date d'exigibilité<br>2012-08-09<br>2012-08-09                                                                             | 2012-07-10<br>2012-07-10                                                                                                    | Date de adominisatio<br>7/10/2012 13:05:33<br>7/10/2012 12:57:13                                                                                                    | 60 er   | Approuvé 7 derniers j<br>Contestée 7 derniers j<br>Refusé 7 derniers jour<br>Tout envoyé<br>Remises<br>Bemises offertes                                                                                                    |
| Action:                             | Johnson Controls<br>Johnson Controls                                                                                                    | Pages: 1, 2, 3, 4, 5, 6<br>Euclissement fournesseur<br>BE Test Suppler 1<br>BE Test Suppler 1<br>BE Test Suppler 1                                                                                                    | 071020123<br>071020121<br>071020121<br>20120710djvb                                                                                                    | Eist pays un<br>Rejue<br>Rejue<br>Rejue                                             | Envoyje<br>Envoyje<br>Envoyje                                                                                                    | Date de la facture -<br>2012-07-11<br>2012-07-10<br>2012-07-10                                                             | Date d'exignatine<br>2012-08-09<br>2012-08-09<br>2012-08-09                                                                | Date de creation<br>2012-07-10<br>2012-07-10<br>2012-07-10                                                                                                    | Date de sournessio<br>7/10/2012 13.05:33<br>7/10/2012 12.57:13<br>7/10/2012 13.34:39                                                                                                    | 60 er   | Tout<br>Approuvé 7 derniers ;<br>Contestée 7 derniers ;<br>Refusé 7 derniers ;<br>Internové<br>Remises<br>Remises offertes<br>Remises offertes                                                                              |
| Action:                             | Crigenneation payour<br>Johnson Controls     Johnson Controls     Johnson Controls     Johnson Controls     Johnson Controls                                                                                                    | Pages: 1, 2, 3, 4, 5, 6<br>Educing services for the secur-<br>BE Test Suppler 1<br>BE Test Suppler 1<br>BE Test Suppler 1<br>BE Test Suppler 1                                                                             | Maméro de factore<br>071020123<br>071020121<br>20120710djvb<br>que test                                                                                     | Rejue<br>Rejue<br>Rejue<br>Rejue                                                    | Envoyje<br>Envoyje<br>Envoyje<br>Envoyje<br>Envoyje                                                                                                    | Date de la factore -<br>2012-07-11<br>2012-07-10<br>2012-07-10<br>2012-07-10<br>2012-05-26                                 | 2012-08-09<br>2012-08-09<br>2012-08-09<br>2012-08-09<br>2012-07-26                                                         | Date de création<br>2012-07-10<br>2012-07-10<br>2012-07-10<br>2012-06-26                                                                                            | Date de soumisaio<br>7/10/2012 13:05:33<br>7/10/2012 12:57:13<br>7/10/2012 13:34:39<br>6/26/2012 11:25:44                                                                                                    | 60 er   | Tout<br>Approuvé 7 derniers j<br>Contestée 7 derniers jour<br>Tout envoyé<br>Remises<br>Remises offertes<br>Remises offertes<br>Remises fournisseur<br>15 001,00                                                            |
| Action:                             | All     Organisation payeen     Johnson Controls     Johnson Controls     Johnson Controls     Johnson Controls     Johnson Controls     Johnson Controls                                                                                    | Pages: 1, 2, 3, 4, 5, 6<br>Elabelia serment fournes seur<br>BE Test Suppler 1<br>BE Test Suppler 1<br>BE Test Suppler 1<br>BE Test Suppler 1<br>BE Test Suppler 1                                                          | Names o de Sector e<br>071020123<br>071020121<br>20120710djvb<br>que test<br>Inv 1 3627922                                                                  | Ever payour<br>Rejue<br>Rejue<br>Rejue<br>Rejue                                     | Čtat tournissear<br>Envoyje<br>Envoyje<br>Envoyje<br>Envoyje<br>Envoyje                                                                                                    | Date de la factore -<br>2012-07-11<br>2012-07-10<br>2012-07-10<br>2012-05-26<br>2012-06-25                                 | Date G exiguilité<br>2012-08-09<br>2012-08-09<br>2012-08-09<br>2012-07-26<br>2012-07-25                                    | Date de création           2012-07-10           2012-07-10           2012-07-10           2012-07-10           2012-06-26           2012-06-25                      | Date de soumissio<br>7/10/2012 13.05.33<br>7/10/2012 12.57.13<br>7/10/2012 13.34:39<br>6/26/2012 11.25.44<br>6/25/2012 12.19.36                                                                                                    | 60 er   | Tout<br>Approuvé 7 derniers j<br>Contestée 7 derniers jou<br>Tout envoyé<br>Remises<br>Remises offertes<br>Remises fortres<br>Remises fortres<br>Remises fortres<br>2 000,00                                                |
| Action:                             | Organisation payed     Johnson Controls     Johnson Controls     Johnson Controls     Johnson Controls     Johnson Controls     Johnson Controls     Johnson Controls                                                                        | Pages: 1, 2, 3, 4, 5, 6<br>Electroment fournesseur<br>BE Test Suppler 1<br>BE Test Suppler 1<br>BE Test Suppler 1<br>BE Test Suppler 1<br>BE Test Suppler 1<br>BE Test Suppler 1                                           | Rummino de factore<br>071020123<br>071020121<br>20120710djvb<br>que fest<br>Inv 1 3627922<br>CSC TEST - OVERBLL                                             | Ètat payeur<br>Rejue<br>Rejue<br>Rejue<br>Rejue<br>Rejue                            | Čtat tournisseur<br>Envoyje<br>Envoyje<br>Envoyje<br>Envoyje<br>Envoyje<br>Envoyje                                                                                                    | 2012-07-11<br>2012-07-10<br>2012-07-10<br>2012-07-10<br>2012-06-26<br>2012-06-25<br>2012-06-25                             | Date G exigualité<br>2012-08-09<br>2012-08-09<br>2012-08-09<br>2012-07-26<br>2012-07-25<br>2012-07-25<br>2012-07-05        | Gate de création           2012-07-10           2012-07-10           2012-07-10           2012-07-10           2012-06-26           2012-06-25           2012-06-05 | Date de soumisairo<br>7/10/2012 13.05:33<br>7/10/2012 12.57:13<br>7/10/2012 13.34:39<br>6/26/2012 11.25:44<br>6/25/2012 12:19:36<br>6/5/2012 14:45:41                                                                                                    | 60 er   | Tout<br>Approuvé 7 derniers<br>Contastée 7 derniers<br>Refusé 7 derniers jou<br>Tout envoyé<br>Remises<br>Remises offertes<br>Remises offertes<br>Remises fournisseur<br>15 001.00<br>2 000.00<br>4 747.00 BBeX In          |
| Action:                             | Organisation payed     Johnson Controls     Johnson Controls     Johnson Controls     Johnson Controls     Johnson Controls     Johnson Controls     Johnson Controls     Johnson Controls     Johnson Controls                              | Pages: 1, 2, 3, 4, 5, 6<br>Electrometric four research<br>BE Test Suppler 1<br>BE Test Suppler 1<br>BE Test Suppler 1<br>BE Test Suppler 1<br>BE Test Suppler 1<br>BE Test Suppler 1<br>BE Test Suppler 1                  | Romino de lactore<br>071020123<br>071020121<br>20120710djvb<br>que test<br>Inv 1 3627922<br>CSC TEST - OVERBELL<br>CSC TEST - OVERBELL                      | Etat payeur<br>Rejue<br>Rejue<br>Rejue<br>Rejue<br>Rejue<br>Rejue<br>Rejue          | Σιαι τουτιπίεςουτ           Επνοχέε           Επνοχέε           Επνοχέε           Επνοχέε           Επνοχέε           Επνοχέε           Επνοχέε           Επνοχέε                                                                        | 2012-07-11<br>2012-07-10<br>2012-07-10<br>2012-07-10<br>2012-06-26<br>2012-06-25<br>2012-06-05<br>2012-06-05               | 2012-08-09<br>2012-08-09<br>2012-08-09<br>2012-08-09<br>2012-07-26<br>2012-07-25<br>2012-07-25<br>2012-07-05               | 2012-07-10<br>2012-07-10<br>2012-07-10<br>2012-07-10<br>2012-06-26<br>2012-06-25<br>2012-06-25<br>2012-06-05<br>2012-06-05                                          | Date de soumisaio<br>7/10/2012 13.05:33<br>7/10/2012 12.57:13<br>7/10/2012 13.34:39<br>6/26/2012 11.25:44<br>6/25/2012 14.25:44<br>6/5/2012 14.45:41<br>6/5/2012 14.25:53                                                                                                    | 60 er   | Tout<br>Approuvé 7 derniers<br>Contestée 7 derniers<br>Refusé 7 derniers jou<br>Tout envoyé<br>Remises offertes<br>Remises offertes<br>Remises fournisseur<br>15 001.00<br>2 000.00<br>4 747.00 BBeX In<br>4 647.00 BBeX In |
| Action:                             | All     Organisation payed     Johnson Controls     Johnson Controls     Johnson Controls     Johnson Controls     Johnson Controls     Johnson Controls     Johnson Controls     Johnson Controls     Johnson Controls     Johnson Controls | Pages: 1, 2, 3, 4, 5, 6<br>Electroment fournesseur<br>BE Test Suppler 1<br>BE Test Suppler 1<br>BE Test Suppler 1<br>BE Test Suppler 1<br>BE Test Suppler 1<br>BE Test Suppler 1<br>BE Test Suppler 1<br>BE Test Suppler 1 | Ramino de lactore<br>071020123<br>071020121<br>20120710djvb<br>que test<br>Inv 1 3627922<br>CSC TEST - OVERBELL<br>CSC TEST - OVERBELL<br>CSC TEST NVOICE 1 | East payour<br>Rejue<br>Rejue<br>Rejue<br>Rejue<br>Rejue<br>Rejue<br>Rejue<br>Rejue | East fourmisseur           Envoyze           Envoyze           Envoyze           Envoyze           Envoyze           Envoyze           Envoyze           Envoyze           Envoyze           Envoyze           Envoyze           Envoyze | 2012-07-11<br>2012-07-10<br>2012-07-10<br>2012-07-10<br>2012-06-26<br>2012-06-25<br>2012-06-05<br>2012-06-05<br>2012-06-05 | 2012-08-09<br>2012-08-09<br>2012-08-09<br>2012-08-09<br>2012-07-26<br>2012-07-25<br>2012-07-05<br>2012-07-05<br>2012-07-05 | Date de création<br>2012-07-10<br>2012-07-10<br>2012-07-10<br>2012-06-26<br>2012-06-25<br>2012-06-05<br>2012-06-05<br>2012-06-05                                    | Date de soumisato<br>7/10/2012 13.05:33<br>7/10/2012 12.57:13<br>7/10/2012 13.34:39<br>6/26/2012 11.25:44<br>6/25/2012 14.25:44<br>6/5/2012 14.45:41<br>6/5/2012 14.25:53<br>6/5/2012 14.36:08                                                                                                    | 60 er   | Tout<br>Approuvé 7 demiers<br>Contestée 7 demiers<br>Refusé 7 demiers<br>Jour envoyé<br>Remises<br>Remises offertes<br>Remises fournisseur<br>15 001,00<br>2 000,00<br>4 747,00 BBeX In<br>4 647,00 BBeX In                 |

## **Tri des factures**

Dans l'écran « **Liste** », vous pouvez facilement effectuer un tri en fonction de chacune des colonnes en cliquant sur l'en-tête de la colonne.

| Numéro de facture | état payeu | rétat fournisseur • | Date de la facture | Date d'exigibilité | Date de création | Date de soumission | Total avant taxes |
|-------------------|------------|---------------------|--------------------|--------------------|------------------|--------------------|-------------------|
|                   |            | Proposé             |                    | 2010-07-15         | 2010-06-15       |                    | 12,00             |
|                   |            | Proposé             |                    | 2010-07-16         | 2010-06-16       |                    | 6,60              |
|                   |            | Proposé             |                    | 2010-07-30         | 2010-06-30       |                    | 60,50             |
|                   |            | Proposé             |                    | 2010-11-19         | 2010-10-20       |                    | 0,50              |
|                   |            | Proposé             |                    | 2011-06-16         | 2011-05-17       |                    | 837,00            |
|                   |            | Proposé             |                    | 2011-06-16         | 2011-05-17       |                    | 1 419,00          |
|                   |            | Proposé             |                    | 2011-06-16         | 2011-05-17       |                    | 825,00            |
|                   |            | Proposé             |                    | 2011-07-20         | 2011-06-20       |                    | 1 419,00          |
|                   |            | Proposé             |                    | 2011-08-05         | 2011-07-06       |                    | 0,50              |
|                   |            | Proposé             |                    | 2011-08-10         | 2011-07-11       |                    | 1 419,00          |
|                   |            | Proposé             |                    | 2011-08-17         | 2011-07-18       |                    | 0,11              |
|                   |            | Proposé             |                    | 2011-09-03         | 2011-08-04       |                    | 1 810,89          |
|                   |            | Proposé             |                    | 2011-09-07         | 2011-08-08       |                    | 250,00            |
|                   |            | Proposé             |                    | 2011-09-09         | 2011-08-10       |                    | -250,00           |

## Suppression de factures dont l'état est « Proposée »

Vous pouvez supprimer des factures tant que leur état est « **Proposée** ».

1. Sélectionnez une facture dans la liste, cliquez dessus ou mettez-la en mode « Édition ».

2. Cliquez sur le bouton **« Supprimer la facture »** au bas de l'écran.

3. Confirmez en cliquant sur « OK ».

## Attention

#### Vérifiez que votre facture a été envoyée

Après avoir créé une facture, vous pouvez l'enregistrer sans l'envoyer; cependant, si votre intention était d'envoyer la facture, nous vous recommandons de vérifier l'onglet « Liste » pour vous assurer que l'état dans la colonne « État fournisseur » est bien « Envoyé ».

Si le délai d'attente d'une facture est dépassé parce que vous avez été interrompu pendant sa création, la facture a peut-être toujours l'état « **Proposée** » bien que vous ayez eu l'intention de l'envoyer.

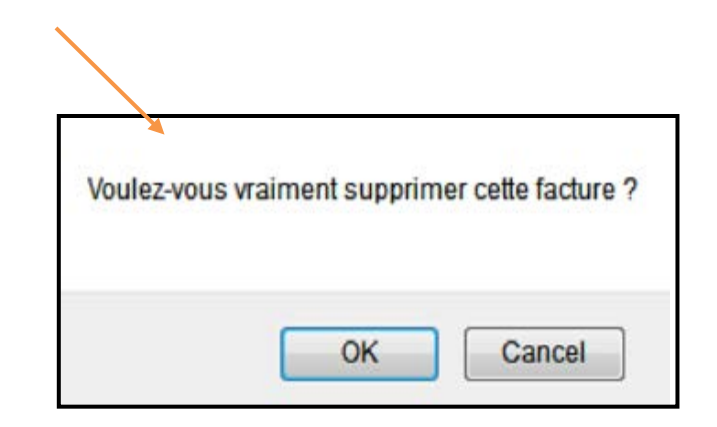

#### Affichage des factures...

| Accueil   | Bons de commande      | Factures     | Rapports          |                        |                                            |                       |                    |             |                 |               | Fournisseur 🔻                   |
|-----------|-----------------------|--------------|-------------------|------------------------|--------------------------------------------|-----------------------|--------------------|-------------|-----------------|---------------|---------------------------------|
|           | Liste                 | )            |                   |                        |                                            |                       |                    |             |                 |               |                                 |
| Recherche | r:                    | - Recherc    | her:              | F                      | echercher Réinitialiser Reche              | che/Tri avancé        |                    |             |                 |               | Taille de page: 30 👻            |
| iste de l | oons de commande      | - Total en o | cours 🔳           |                        |                                            |                       |                    |             |                 | Affichag      | ge: Total en cours 🗸            |
|           |                       | établisser   | nent payeur: A    | , B, C, D, E, F, G, H, | , J, K, L, M, N, O, P, Q, R, S, T, U, V, V | V, X, Y, Z, Tout      |                    |             |                 |               | Exporter: 🗸                     |
| Action:   | ✓ All                 | er Pages: 1, | 2, 3, 4, 5, 6, 7, | , 8, 9, 10 > >>        |                                            |                       |                    |             |                 |               | 493 enregistrement(s) trouvé(s) |
| 🗹 Alerte  | s Organisation payeur | établiss     | ement payeu       | ır                     | établissement fournisseur                  | Date de la commande 🗸 | Numéro de commande | état payeur | état fournisseu | r Exigible le | Montant total Code devise       |
|           | Johnson Controls      | Building B   | fficiency - Joh   | Inson Controls         | BE Test Supplier 1                         | 2013-04-16            | US41649            | Envoyé      | Accepté         | 2013-04-30    | 2 000,00 USD                    |
|           | Johnson Controls      | Building B   | fficiency - Joh   | inson Controls         | BE Test Supplier 1                         | 2013-02-26            | US41584            | Envoyé      | Accepté         | 2013-02-25    | 670,88 USD                      |
|           | Johnson Controls      | Building B   | fficiency - Joh   | inson Controls         | BE Test Supplier 1                         | 2013-02-25            | US41581            | Envoyé      | Accepté         | 2013-02-28    | 1 400,00 USD                    |
|           | Johnson Controls      | Building E   | fficiency - Joh   | inson Controls         | BE Test Supplier 1                         | 2013-02-13            | US41577            | Envoyé      | Accepté         | 2013-02-12    | 1 064,02 USD                    |
|           | Johnson Controls      | Building E   | fficiency - Joh   | inson Controls         | BE Test Supplier 1                         | 2013-02-13            | US41576            | Envoyé      | Accepté         | 2013-02-12    | 1 064,02 USD                    |
|           | Johnson Controls      | Building E   | Efficiency - Joh  | inson Controls         | BE Test Supplier 1                         | 2013-02-08            | US41572            | Envoyé      | Accepté         | 2013-02-07    | 670,88 USD                      |
|           | Johnson Controls      | Building E   | fficiency - Joh   | inson Controls         | BE Test Supplier 1                         | 2013-02-06            | US41569            | Envoyé      | Accepté         | 2013-02-28    | 325,00 USD                      |
|           | Johnson Controls      | Building E   | fficiency - Joh   | inson Controls         | BE Test Supplier 1                         | 2013-01-31            | US41561            | Envoyé      | Accepté         | 2013-01-30    | 670,88 USD                      |
|           | Johnson Controls      | Building E   | fficiency - Joh   | inson Controls         | BE Test Supplier 1                         | 2013-01-22            | US40315            | Envoyé      | Accepté         | 2013-01-21    | 670,65 USD                      |
|           | Johnson Controls      | Building E   | fficiency - Joh   | inson Controls         | BE Test Supplier 1                         | 2013-01-10            | US25902            | Envoyé      | Accepté         | 2013-01-09    | 576,00 USD                      |
|           | Johnson Controls      | Building E   | fficiency - Joh   | inson Controls         | BE Test Supplier 1                         | 2013-01-09            | US25900            | Envoyé      | Accepté         | 2013-01-08    | 576,00 USD                      |
|           | Johnson Controls      | Building E   | Efficiency - Joh  | inson Controls         | BE Test Supplier 1                         | 2013-01-08            | US25897            | Envoyé      | Accepté         | 2013-01-07    | 576,00 USD                      |
|           | Johnson Controls      | Building P   | fficiency - Joh   | unson Controls         | BE Test Supplier 1                         | 2013-01-08            | 11525896           | Envoyé      | Accenté         | 2013-01-31    | 750.00 USD                      |

1.

Les bons de commande dont l'état est « **Accepté** » peuvent être mis à l'état « **Finalisé** » une fois complètement facturés.

Ceci vous permet de n'afficher que les bons de commandes disponibles pour la facturation. N'oubliez pas cependant qu'un bon de commande finalisé ne peut pas être converti en facture. Ce processus est irréversible!

- 1. Sélectionnez un bon de commande « Accepté » dans la liste.
- 2. Cliquez sur « Finalisé ».

AUCUNE invite ne vous demande de confirmer. Les boutons **« Convertir la commande »** et **« Finalisé »** sont maintenant désactivés chaque fois que le bon de commande est affiché.

| Paym                 | odeX 🖇           | Bottomli<br>Technolog          | ņe<br>ic.                                      |                          |                                                                            |                 | ©Préfé | irences ODéconnexion OAid |
|----------------------|------------------|--------------------------------|------------------------------------------------|--------------------------|----------------------------------------------------------------------------|-----------------|--------|---------------------------|
| Accueil              | Bons de commande | Factures                       | Rapports                                       |                          |                                                                            |                 |        | Fournisseur               |
|                      | List             | e Détail L                     | iste de lignes arti                            | cles                     |                                                                            |                 |        |                           |
| Payeur:              |                  | Buildin                        | g Efficiency - Johns                           | on Controls              | Données supplémentaire                                                     | \$              | *      |                           |
| Fournisseu           | ir:              | BE Tes                         | st Supplier 1                                  |                          | Facture Header Informatio                                                  | n               |        | Acception                 |
| Type de BC           | bon de commande: | Manus                          | al Purchase Order                              |                          | PO ou la vente Date:                                                       | 2012-06-26      |        | Return                    |
| Date de la c         | commande:        | 2012-                          | 06-26                                          |                          | Projet / Responsable de l'                                                 | information     |        | Convertir la              |
| Devise:<br>Livrer à: |                  | USD<br>JOHN:<br>MILW/<br>UNITE | SON CONTROLS, IN<br>AUKEE WI 53202<br>D STATES | DI JOHNSON CONTROLS, INC | Bon de commande ou de<br>projet charge de type:<br>Projet / Charge Nombre: | Bon de commande |        | commande<br>Télécharger   |
| Alertes:             |                  |                                |                                                |                          | Direction ou Mail Numéro:                                                  | 010             |        | imprimer                  |
| Récapitula           | tif              |                                |                                                |                          | Numero de táche:                                                           | 00              |        | Finalisé                  |
| Totaux arti          | cles:            |                                |                                                | 100 000,00 US            | AOMS Numèro de                                                             |                 |        |                           |
| Description          | ĸ                |                                |                                                |                          | commande:                                                                  |                 |        | 2                         |
| État                 |                  |                                |                                                |                          | Information sur le deman                                                   | ideur.          |        | 2.                        |
| Payeur               |                  |                                | Portal                                         | Envoyê                   | ID demandeur:                                                              | 1566550         |        |                           |

## Facture avec retenue

Le montant brut (c.-à-d. le montant total de la facture) est entré sur la ligne 1 de la facture. Le service de comptabilité fournisseurs JCI appliquera une retenue sur la base du montant brut facturé et du contrat de sous-traitance.

N'envoyez pas de facture à conserver au moyen de Paymode-X.

JCI coopérera avec notre service interne de comptabilité fournisseurs pour le dernier paiement (la conservation finale) et, en conséquence, aucune facture ne sera requise du fournisseur pour le montant conservé final. NE SURFACTUREZ PAS LES BONS DE COMMANDE. Quand le champ de quantité

## **AOMS/PDS: Instruction de facturation**

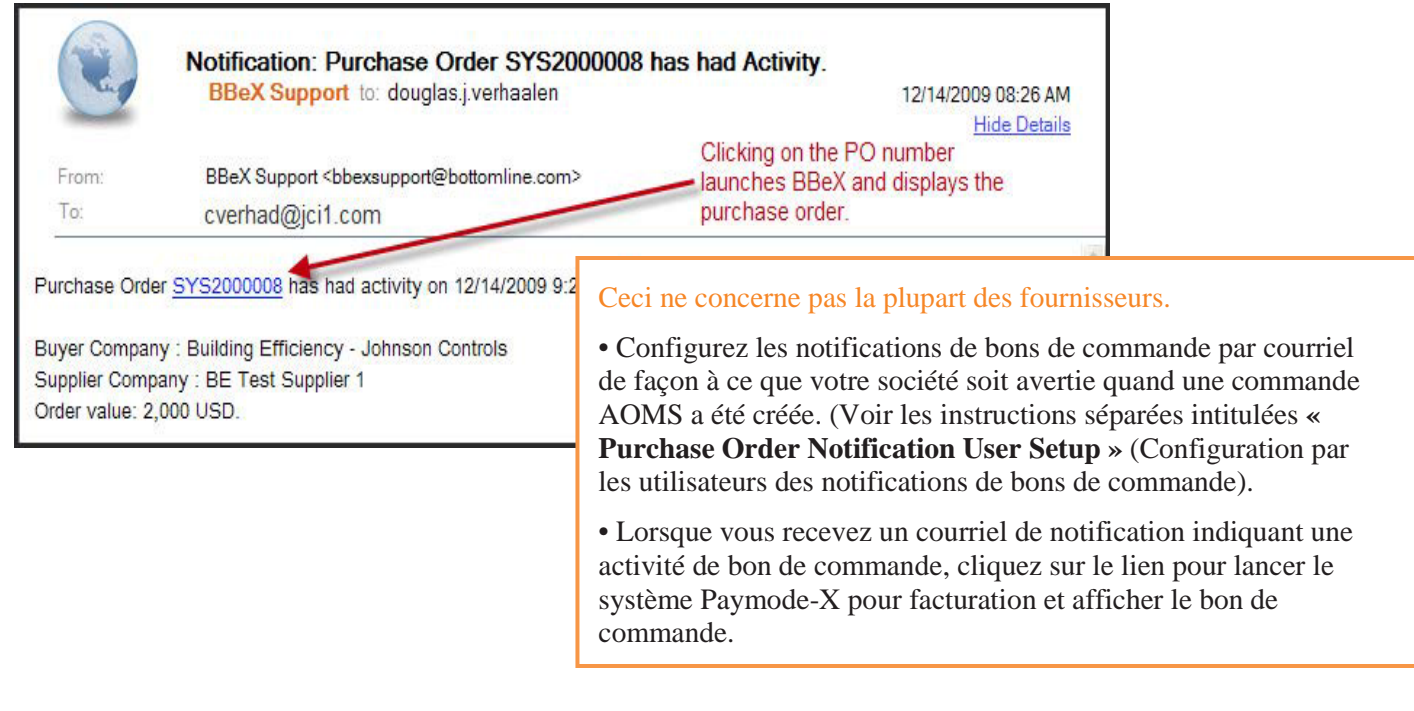

| Montant du fret:                                                             | Devise:*                                                                                                    |                                                                                                    | Modalités de paien                                                                 | nent:                                        | Commentaires:                  |    |
|------------------------------------------------------------------------------|----------------------------------------------------------------------------------------------------|----------------------------------------------------------------------------------------------------|------------------------------------------------------------------------------------|----------------------------------------------|--------------------------------|----|
| 0,00                                                                         | CAD 🚽                                                                                                    |                                                                                                    |                                                                                    |                                              | ** SHIP TO                     |    |
| Total avant taxes:                                                           | Aiustements:                                                                                                    | Total ajusté: Alertes                                                                              |                                                                                    |                                              | **Société de                   | -  |
| 1 419,00                                                                     | 0.00                                                                                                    | 1 419.00                                                                                           |                                                                                    |                                              | S.E.C.1375 rue                 |    |
| Type de taxe:                                                                |                                                                                                    | Frais forfaitaires:                                                                                | Appliquer après                                                                    | taxes 🖸                                      | S                              | on |
| Type de taxe:<br>Facture Header Infor<br>Type de prestation:*                | ▼ Taux:<br>mation ▶ Projet / Resp<br>Entreprise:                                                                                                    | Frais forfaitaires:                                                                                | Appliquer après<br>ation sur le demandeur.<br>Adresse Ligne 2:                     | taxes O<br>Livraison /<br>Ville:*            | 😮<br>ramassage de l'informatio | on |
| Type de taxe:<br>Facture Header Infor<br>Type de prestation:*<br>Livraison - | ✓ Taux: mation      Projet / Resp Entreprise: Johnson Controls                                                                                                    | Frais forfaitaires: onsable de l'information  Inform Adresse Ligne 1: 104 6046-12 Street Se        | Appliquer après<br>ation sur le demandeur.<br>Adresse Ligne 2:                     | taxes<br>♥ Livraison /<br>Ville:*<br>Calgary | 😮<br>ramassage de l'informatic | on |
| Type de taxe:<br>Facture Header Infor<br>Type de prestation:*<br>Livraison   | Taux: Taux: | Frais forfaitaires: onsable de l'information  Inform Adresse Ligne 1: 104 6046-12 Street Se Pays:* | Appliquer après<br>ation sur le demandeur.<br>Adresse Ligne 2:<br>Numéro de suivi: | taxes O<br>Livraison /<br>Ville:*<br>Calgary | S<br>ramassage de l'informatio | on |

Après avoir exécuté la commande, connectezvous à Paymode-X pour facturation. Identifiez le bon de commande à facturer et **« convertissez »** ce bon de commande en facture.

• Informez tous les champs Paymode-X pour facturation comme indiqué dans la documentation de formation, à l'exception du fait que les fournisseurs PDS doivent également mettre dans le champ « **Numéro de suivi** » le numéro de suivi approprié de leur expéditeur respectif. (Allez à la zone « **Données supplémentaires** » pour voir le champ « **Numéro de suivi** ».) **Type de livraison :** Sélectionnez « **Livraison** » ou « **Ramassage** » dans la liste de sélection. Utilisez « **Livraison** » pour les factures de prestation de services. **Société :** « **JCI** » ou la société à laquelle la livraison a été faite.

Adresse : Entrez soit :

- L'adresse « Expédier à », soit
- L'adresse à laquelle le travail a été effectué, soit
- « Ramassé à [le nom de votre société] » et l'adresse à

laquelle le produit a été ramassé.

Numéro de suivi : Les PDS doivent renseigner ce champ avec

| Accueil Bons de commande                   | Factures                            | Rapports                                   |                                                         |                                                                   |                        |                 |                   |                  | Fo                  | umisseur      |
|--------------------------------------------|-------------------------------------|--------------------------------------------|---------------------------------------------------------|-------------------------------------------------------------------|------------------------|-----------------|-------------------|------------------|---------------------|---------------|
| List                                       | Détail                              | Liste de lignes artic                      | les                                                     |                                                                   |                        |                 |                   |                  |                     |               |
| ayeur:                                     | Build                               | ing Efficiency - Johnso                    | on Controls                                             | Données supplémentaires                                           |                        |                 |                   | •                |                     | 1.5           |
| ournisseur:                                | BE Te                               | est Supplier 1                             |                                                         | Facture Header Information                                        | n                      |                 |                   |                  | Acceptio            | 34 ()         |
| vpe de BC:                                 | Manu                                | ual Purchase Order                         |                                                         | PO ou la vente Date:                                              | 2012-06-26             |                 |                   | E                | Rehman              |               |
| ate de la commande:                        | 2012                                | -06-26                                     |                                                         | Projet / Responsable de l'i                                       | nformation             |                 |                   |                  | Convertir           | la            |
| evise:                                     | USD                                 |                                            |                                                         | Bon de commande ou de                                             | Bon de commande        |                 |                   |                  | command             | le            |
| ivrer a:                                   | UHOL MIL                            | ISON CONTROLS, INC                         | JOHNSON CONTROLS, INC                                   | projet charge de type:                                            |                        |                 |                   |                  | Télécharg           | er            |
|                                            | MLWAUKEE VII 53202<br>UNITED STATES |                                            |                                                         | Projet / Charge Nombre:                                           |                        |                 | Imprime           |                  |                     |               |
| lertes:                                    |                                     |                                            |                                                         | Direction ou Mail Numéro:                                         | 010                    |                 |                   | imprime          | <u> </u>            |               |
| Récapitulatif                              | s 100 000,00                        |                                            | Numéro de tâche: 00<br>Nombre Bon de Travail:           | 00                                                                |                        |                 | Finalisé          |                  |                     |               |
| otaux articles:                            |                                     |                                            | 100 000,00 USD                                          | <ul> <li>Nombre Bon de Travais</li> <li>ACMS Numèro de</li> </ul> |                        |                 |                   |                  |                     |               |
| escription:                                |                                     |                                            |                                                         | commande:                                                         |                        |                 |                   |                  |                     |               |
| tat                                        |                                     |                                            |                                                         | Information sur le demand                                         | jeur.                  |                 |                   |                  |                     |               |
| ayeur                                      |                                     | Portal                                     | Envoyê                                                  | ID demandeur:                                                     | 1566550                |                 |                   | 1.1              |                     |               |
| ournisseur                                 |                                     | Portail                                    | Accepté                                                 | Demandeur Nom de                                                  | UNKNOWN                |                 |                   | ÷.               |                     |               |
| ontacts                                    |                                     |                                            |                                                         | tarring.                                                          |                        |                 |                   |                  |                     |               |
| gnes articles Contacts Discus              | sions Pièc                          | es jointes Référe                          | Rigo Munoz@joi.com<br>nces externes   Historique   Tout |                                                                   |                        |                 |                   |                  |                     |               |
| Rechercher: 🗸                              | Rechercher:                         |                                            | Rechercher Réntalser Recherche                          | /Tri evancè                                                       |                        |                 |                   |                  | Talk                | e de page: 30 |
| ste de lignes articles - Tou               | t 📖                                 |                                            |                                                         |                                                                   |                        |                 |                   |                  |                     |               |
|                                            |                                     |                                            |                                                         |                                                                   |                        |                 |                   |                  | 1 enregistremente   | s) trouvé(s)  |
| ages: 1<br>lettes Numèro de ligne Code pro | tuit Descript                       | tion                                       |                                                         |                                                                   |                        | Quantité Quanti | té recue Quantité | facturie Prix or | itaire lloité de me | sure Prix lie |
| 1 SUBCRET1                                 | 0 SUBCON<br>Email App               | TRACT LABOR **BILL<br>provals contract 201 | GROSS AMOUNT ONLY** RETENTION WILL BI<br>00453          | E AUTOMATICALLY CALCULATED A                                      | AND WITHHELD*-Test for | 100000          | 0                 | 0                | 1 Pièce             | 100 000       |
|                                            |                                     |                                            |                                                         |                                                                   |                        |                 |                   |                  |                     |               |